# **Configuration Note**

AudioCodes Professional Services - Interoperability Lab

# Connecting ShoreTel IP-PBX to BroadCloud SIP Trunk using AudioCodes Mediant<sup>™</sup> E-SBC

Version 7.0

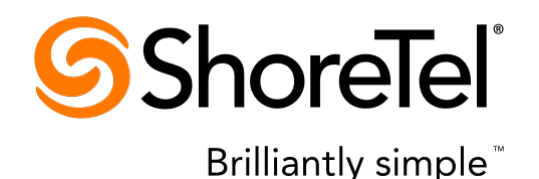

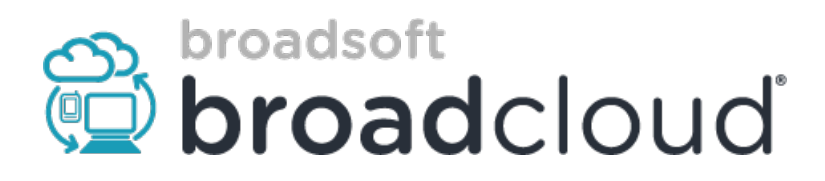

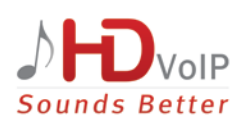

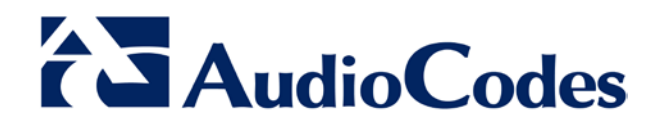

### **Table of Contents**

| 1 | Introduction |                                                            |     |  |  |  |  |
|---|--------------|------------------------------------------------------------|-----|--|--|--|--|
|   | 1.1          | Intended Audience                                          | 7   |  |  |  |  |
|   | 1.2          | About AudioCodes E-SBC Product Series                      | 7   |  |  |  |  |
| 2 | Com          | ponent Information                                         | 9   |  |  |  |  |
|   | 2.1          | IP-PBX Version                                             | 9   |  |  |  |  |
|   | 2.2          | AudioCodes E-SBC Version                                   | 9   |  |  |  |  |
|   | 2.3          | BroadCloud SIP Trunking Version                            | 9   |  |  |  |  |
|   | 2.4          | Interoperability Test Topology                             | .10 |  |  |  |  |
|   |              | 2.4.1 Environment Setup                                    | .11 |  |  |  |  |
|   |              | 2.4.2 Known Limitations                                    | .11 |  |  |  |  |
| 3 | Con          | figuring ShoreTel IP-PBX                                   | 13  |  |  |  |  |
|   | 3.1          | ShoreTel System Settings – General                         | 13  |  |  |  |  |
|   | 3.2          | Call Control Options                                       | .13 |  |  |  |  |
|   | 3.3          | Sites Settings                                             | .15 |  |  |  |  |
|   | 3.4          | Switch Settings - Allocating Ports for SIP Trunks          | .17 |  |  |  |  |
|   | 3.5          | ShoreTel System Settings – Trunk Groups                    | .19 |  |  |  |  |
|   | 3.6          | SIP PSTN Trunk Group for BroadCloud                        | 20  |  |  |  |  |
|   | 3.7          | ShoreTel System Settings – Individual Trunks               | .21 |  |  |  |  |
|   | 3.8          | Edit BroadCloud SIP Trunk Group                            | .22 |  |  |  |  |
| 4 | Con          | figuring AudioCodes E-SBC                                  | 25  |  |  |  |  |
|   | 4.1          | Step 1: IP Network Interfaces Configuration                | 26  |  |  |  |  |
|   |              | 4.1.1 Step 1a: Configure VLANs                             | .27 |  |  |  |  |
|   |              | 4.1.2 Step 1b: Configure Network Interfaces                | .27 |  |  |  |  |
|   | 4.2          | Step 2: Enable the SBC Application                         | .29 |  |  |  |  |
|   | 4.3          | Step 3: Configure Media Realms                             | .30 |  |  |  |  |
|   | 4.4          | Step 4: Configure SIP Signaling Interfaces                 | .32 |  |  |  |  |
|   | 4.5          | Step 5: Configure Proxy Sets                               | .34 |  |  |  |  |
|   | 4.6          | Step 6: Configure IP Profiles                              | .38 |  |  |  |  |
|   | 4.7          | Step 7: Configure IP Groups                                | .44 |  |  |  |  |
|   | 4.8          | Step 8: Configure IP-to-IP Call Routing Rules              | .40 |  |  |  |  |
|   | 4.9          | Step 9: Configure IP-to-IP Manipulation Rules              | 53  |  |  |  |  |
|   | 4.10         | Step 10. Configure Message Manipulation Rules              | 61  |  |  |  |  |
|   | 4.11         | Step 12: Miscellaneous Configuration                       | 62  |  |  |  |  |
|   | 4.12         | 4.12.1 Step 12a: Configure SBC Alternative Routing Reasons | 62  |  |  |  |  |
|   | 4.13         | Step 13: Reset the E-SBC                                   | .63 |  |  |  |  |
| Α | Aud          | ioCodes INI File                                           | 65  |  |  |  |  |

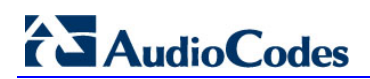

This page is intentionally left blank.

### Notice

This document describes how to connect the IP-PBX and BroadCloud SIP Trunk using AudioCodes Mediant E-SBC product series.

Information contained in this document is believed to be accurate and reliable at the time of printing. However, due to ongoing product improvements and revisions, AudioCodes cannot guarantee accuracy of printed material after the Date Published, nor can it accept responsibility for errors or omissions. Updates to this document and other documents as well as software files can be viewed by registered customers at http://www.audiocodes.com/downloads.

© Copyright 2016 AudioCodes Ltd. All rights reserved.

This document is subject to change without notice.

Date Published: February-3-2016

### **Trademarks**

AudioCodes, AC, HD VoIP, HD VoIP Sounds Better, IPmedia, Mediant, MediaPack, What's Inside Matters, OSN, SmartTAP, VMAS, VoIPerfect, VoIPerfectHD, Your Gateway To VoIP, 3GX, VocaNOM and CloudBond 365 are trademarks or registered trademarks of AudioCodes Limited All other products or trademarks are property of their respective owners. Product specifications are subject to change without notice.

### WEEE EU Directive

Pursuant to the WEEE EU Directive, electronic and electrical waste must not be disposed of with unsorted waste. Please contact your local recycling authority for disposal of this product.

### **Customer Support**

Customer technical support and services are provided by AudioCodes or by an authorized AudioCodes Service Partner. For more information on how to buy technical support for AudioCodes products and for contact information, please visit our Web site at <u>www.audiocodes.com/support</u>.

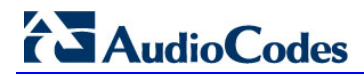

### **Document Revision Record**

| LTRT  | Description                               |
|-------|-------------------------------------------|
| 12560 | Initial document release for Version 7.0. |

### **Documentation Feedback**

AudioCodes continually strives to produce high quality documentation. If you have any comments (suggestions or errors) regarding this document, please fill out the Documentation Feedback form on our Web site at <a href="http://www.audiocodes.com/downloads">http://www.audiocodes.com/downloads</a>.

# **1** Introduction

This Configuration Note describes how to set up AudioCodes Enterprise Session Border Controller (hereafter, referred to as *E-SBC*) for interworking between BroadCloud's SIP Trunk and IP-PBX environment.

### 1.1 Intended Audience

The document is intended for engineers, or AudioCodes and BroadCloud Partners who are responsible for installing and configuring BroadCloud's SIP Trunk and IP-PBX for enabling VoIP calls using AudioCodes E-SBC.

### **1.2** About AudioCodes E-SBC Product Series

AudioCodes' family of E-SBC devices enables reliable connectivity and security between the Enterprise's and the service provider's VoIP networks.

The E-SBC provides perimeter defense as a way of protecting Enterprises from malicious VoIP attacks; mediation for allowing the connection of any PBX and/or IP-PBX to any service provider; and Service Assurance for service quality and manageability.

Designed as a cost-effective appliance, the E-SBC is based on field-proven VoIP and network services with a native host processor, allowing the creation of purpose-built multiservice appliances, providing smooth connectivity to cloud services, with integrated quality of service, SLA monitoring, security and manageability. The native implementation of SBC provides a host of additional capabilities that are not possible with standalone SBC appliances such as VoIP mediation, PSTN access survivability, and third-party value-added services applications. This enables Enterprises to utilize the advantages of converged networks and eliminate the need for standalone appliances.

AudioCodes E-SBC is available as an integrated solution running on top of its field-proven Mediant Media Gateway and Multi-Service Business Router platforms, or as a software-only solution for deployment with third-party hardware.

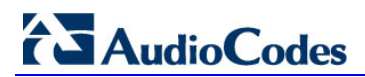

This page is intentionally left blank.

# 2 Component Information

## 2.1 **IP-PBX Version**

### Table 2-1: IP-PBX Version

| Vendor           | ShoreTel                |
|------------------|-------------------------|
| Model            | ShoreGear               |
| Software Version | 14.2_Build_19.45.8701.0 |
| Protocol         | SIP/UDP                 |
| Additional Notes | None                    |

## 2.2 AudioCodes E-SBC Version

#### Table 2-2: AudioCodes E-SBC Version

| SBC Vendor       | AudioCodes                                                                                                    |  |  |  |  |
|------------------|----------------------------------------------------------------------------------------------------|--|--|--|--|
| Models           | <ul> <li>Mediant 500 E-SBC</li> <li>Mediant 800 Gateway &amp; E-SBC</li> <li>Mediant 1000B Gateway &amp; E-SBC</li> <li>Mediant 3000 Gateway &amp; E-SBC</li> <li>Mediant 2600 E-SBC</li> <li>Mediant 4000 E-SBC</li> </ul> |  |  |  |  |
| Software Version | SIP_F7.00A.049.003                                                                                                    |  |  |  |  |
| Protocol         | SIP/UDP (to the both BroadCloud SIP Trunk and IP-PBX)                                                                                                    |  |  |  |  |
| Additional Notes | None                                                                                                    |  |  |  |  |

# 2.3 BroadCloud SIP Trunking Version

### Table 2-3: BroadCloud Version

| Vendor/Service Provider | BroadCloud |
|-------------------------|------------|
| SSW Model/Service       | BroadWorks |
| Software Version        | 21         |
| Protocol                | SIP/UDP    |
| Additional Notes        | None       |

## 2.4 Interoperability Test Topology

The interoperability testing between AudioCodes E-SBC and BroadCloud SIP Trunk with IP-PBX was done using the following topology setup:

- Enterprise deployed with IP-PBX in its private network for enhanced communication within the Enterprise.
- Enterprise wishes to offer its employees enterprise-voice capabilities and to connect the Enterprise to the PSTN network using BroadCloud's SIP Trunking service.
- AudioCodes E-SBC is implemented to interconnect between the Enterprise LAN and the SIP Trunk.
  - **Session:** Real-time voice session using the IP-based Session Initiation Protocol (SIP).
  - **Border:** IP-to-IP network border between IP-PBX network in the Enterprise LAN and BroadCloud's SIP Trunk located in the public network.

The figure below illustrates this interoperability test topology:

# Figure 2-1: Interoperability Test Topology between E-SBC and IP-PBX with BroadCloud SIP Trunk

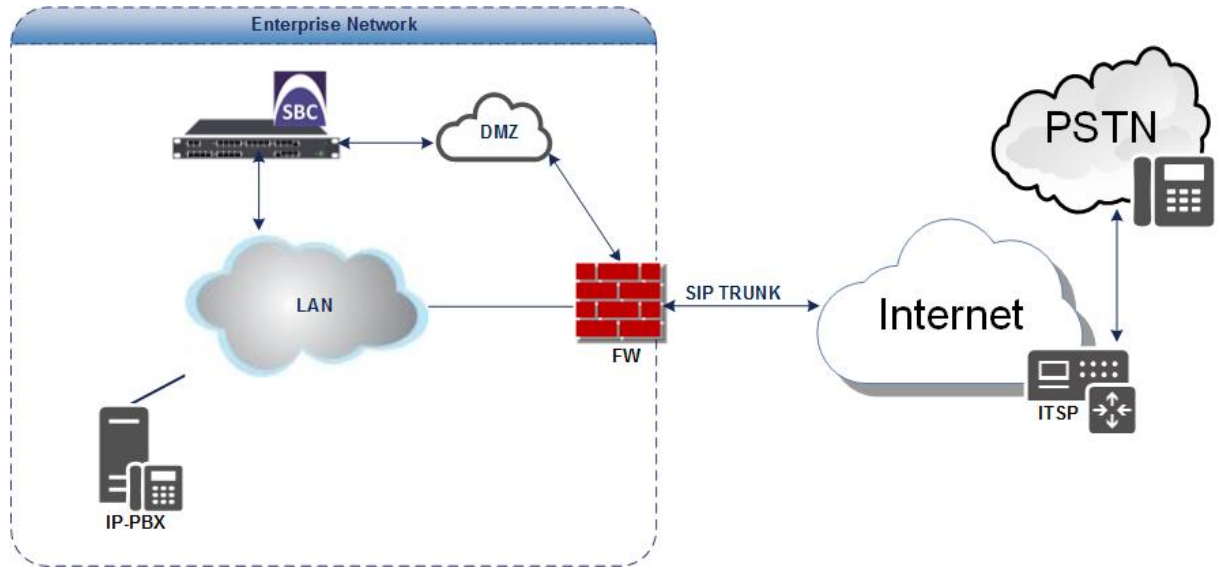

### 2.4.1 Environment Setup

The interoperability test topology includes the following environment setup:

Table 2-4: Environment Setup

| Area                     | Setup                                                                                                    |
|--------------------------|----------------------------------------------------------------------------------------------------|
| Network                  | <ul><li>IP-PBX is located on the Enterprise's LAN</li><li>BroadCloud SIP Trunk is located on the WAN</li></ul>                                             |
| Signaling<br>Transcoding | <ul> <li>IP-PBX operates with SIP-over-UDP transport type</li> <li>BroadCloud SIP Trunk operates with SIP-over-UDP transport type</li> </ul>               |
| Codecs<br>Transcoding    | <ul> <li>IP-PBX supports G.711A-law, G.711U-law, and G.729 coder</li> <li>BroadCloud SIP Trunk supports G.711A-law, G.711U-law, and G.729 coder</li> </ul> |
| Media Transcoding        | <ul><li>IP-PBX operates with RTP media type</li><li>BroadCloud SIP Trunk operates with RTP media type</li></ul>                                            |

### 2.4.2 Known Limitations

There were no limitations observed in the interoperability tests done for the AudioCodes E-SBC interworking between IP-PBX and BroadCloud 's SIP Trunk.

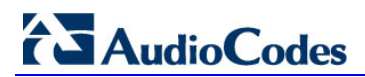

This page is intentionally left blank.

# **3 Configuring ShoreTel IP-PBX**

This chapter describes how to configure basic parameters of the ShoreTel ShoreGear IP-PBX to operate with AudioCodes E-SBC.

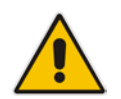

**Note:** For more complicated configuration parameters please refer to User Manual of each IP-PBX.

## 3.1 ShoreTel System Settings – General

The first settings to address within the ShoreTel system are the general system settings. These configurations include the Call Control, the Site and the Switch settings. If these items have already been configured on your system, skip this section and go on to Section 3.5 on page 19 below.

### 3.2 Call Control Options

The first settings to configure within ShoreTel Director are the Call Control Options. To configure these settings for the ShoreTel system, log into ShoreTel Director and select **Administration** > **Call Control** > **Options**. The Call Control Options screen appears below.

| http://172.26.249.3/sl                                                                                                    | horewaredirector/mainfran   | ne.asp                   |                      |               | D+CX | ShoreTel Director |  |
|----------------------------------------------------------------------------------------------------|-----------------------------|--------------------------|----------------------|---------------|------|-------------------|--|
| ShoreTel'                                                                                                    | Call Control Op<br>Edit     | tions                    | Java                 | Brut          |      | Help              |  |
| Director                                                                                                    |                             |                          |                      |               |      |                   |  |
| Build 19.43.1700.0                                                                                                    | Edit this regord            |                          | Heffesh this page    |               |      |                   |  |
| Logoff Eugene Boring                                                                                                    | General.                    |                          |                      |               |      |                   |  |
| Administration                                                                                                    | Use Distributed R           | outing Service for call  | iouting.             |               |      |                   |  |
| • Users                                                                                                    | Enable Monitor /            | Record Warning Tone.     |                      |               |      |                   |  |
| IP Phones                                                                                                    | IT .                        |                          |                      |               |      |                   |  |
| Platform Hardware                                                                                                    | ILLI Enable Gilent Cor      | sch Warning Tone         |                      |               |      |                   |  |
| Call Control                                                                                                    | Generate an even            | t when a trunk is in-use | for 340 minu         | tes           |      |                   |  |
| Account Codes                                                                                                    |                             |                          |                      |               |      |                   |  |
| <ul> <li>Bridged Call Appearances</li> <li>Hunt Groups</li> </ul>                                                                                                    | IXI Park Timeout (1-1       | 00000) after 60          | seconds              |               |      |                   |  |
| • Husic On Hold                                                                                                    | Hang up Make Me             | Conference after 20      | minutes of sil       | ence          |      |                   |  |
| <ul> <li>Paging Groups</li> </ul>                                                                                                    | Delay before sending (      | TMF to Fax Server.       | 200                  | -             |      |                   |  |
| Pickup Groups     Route Doints                                                                                                    |                             |                          |                      | inger.        |      |                   |  |
| <ul> <li>Supported Codecs</li> </ul>                                                                                                    | DTMF Payload Type ()        | 96 - 127):               | 102                  |               |      |                   |  |
| <ul> <li>Codec Lists</li> </ul>                                                                                                    | SIP:                        |                          |                      |               |      |                   |  |
| e Options                                                                                                    | Reatm:                      |                          | ShoreTel             |               |      |                   |  |
| Voice Hail     Auto-Attendant Menus                                                                                                    | Wanterson                   | a general                |                      |               |      |                   |  |
| • Workgroups                                                                                                    | (Y) Enable SIP Seak         | an Timer.                |                      |               |      |                   |  |
| Schedules                                                                                                    | Session Interval (9         | 0 - 30001                | 1000                 | sec           |      |                   |  |
| Communicator                                                                                                    | Refresher                   |                          | Caller +             |               |      |                   |  |
| Application Servers                                                                                                    | Voice Encoding and G        | auality of Service:      |                      |               |      |                   |  |
| SIP Servers                                                                                                    | Maximum Inter-Site Jit      | ter Buffer (20 - 400).   | 330                  | meet          |      |                   |  |
| • Sites                                                                                                    | CONTRACT TAD Data 10        |                          |                      |               |      |                   |  |
| System Parameters     Dreferences                                                                                                    | E Dimpery / Top byte (0-    | eoot:                    | 104                  | (DDCP = 0x2e) |      |                   |  |
|                                                                                                    | Media Encryption:           |                          | None                 | •]            |      |                   |  |
| laintenance                                                                                                    | El astroinico control       | aloosition assumes OT    | P hander compression | te being used |      |                   |  |
| Diagnostics & Monitoring     Ordeb Leab                                                                                                    |                             |                          |                      |               |      |                   |  |
| Connectivity                                                                                                    | Call Control Quality of     | Service:                 |                      |               |      |                   |  |
| - Voice Mail Servers                                                                                                    | DiffSery / ToS Byte (0-     | 299).                    | 104                  | (DSCP = 0x1a) |      |                   |  |
| Make Me Conferencing                                                                                                    | And the second second       |                          |                      |               |      |                   |  |
| Audio / Web Conferencing     TM                                                                                                    | Video Quality of Servi      | ce.                      |                      |               |      |                   |  |
| Event Filters                                                                                                    | DiffServ / ToS Byte (0-     | 255):                    | 135                  | (DSCP = 0x22) |      |                   |  |
| HQ Event Log                                                                                                    | Truck to Truck Tracely      | and Tandam Trunks        |                      |               |      |                   |  |
| HQ Services                                                                                                    |                             |                          |                      |               |      |                   |  |
| Leporting                                                                                                    | Hang up after @             | minutes of sile          | ence.                |               |      |                   |  |
| · Reports                                                                                                    | El Hero un after att        | minutes                  |                      |               |      |                   |  |
| Options                                                                                                    |                             |                          |                      |               |      |                   |  |
| Description for the second second sec |                             |                          |                      |               |      |                   |  |
| ocumentation                                                                                                    | C 1996 2213 SPORTEL ING AND | gran reserved.           |                      |               |      |                   |  |

#### Figure 3-1: Call Control Options Screen

Within the Call Control Options SIP parameters, confirm that the appropriate settings are made for the Realm, Enable SIP Session Timer and Always Use Port 5004 for RTP parameters.

# AudioCodes

The 'Realm' parameter is used in authenticating all SIP devices. It is typically a description of the computer or system being accessed. Changing this value will require a reboot of all ShoreTel switches serving SIP extensions. It is not necessary to modify this parameter to get the ShoreTel IP PBX system functional with AudioCodes gateway.

### To configure Call Control Options:

- 1. Verify that the 'Enable SIP Session Timer' check box is selected.
- 2. Set the Session Interval Time to the recommended setting of 3600 seconds.
- 3. Select the appropriate refresher (from the pull down menu) for the SIP Session Timer. The "Refresher" field will be set either to "Caller (UAC)" [User Agent Client] or to "Callee (UAS)" [User Agent Server]. If the "Refresher" field is set to "Caller (UAC)", the Caller's device will be in control of the session timer refresh. If "Refresher" is set to "Callee (UAS)", the device of the person called will control the session timer refresh.
- 4. Verify the "Voice Encoding and Quality of Service", specifically the "Media Encryption" parameter. Make sure this parameter is set to "None"; otherwise you may experience one-way audio issues. Please refer to *ShoreTel Administration Guide* for additional details on media encryption and the other parameters in the "Voice Encoding and Quality of Service" area.
- 5. Disable (uncheck) the "Always Use Port 5004 for RTP" parameter if checked; it is required for implementing SIP trunks between ShoreTel systems only. For SIP configurations, Dynamic User Datagram Protocol (UDP) must be used for RTP Traffic. If the parameter is disabled, Media Gateway Control Protocol (MGCP) no longer uses UDP port 5004; MGCP and SIP traffic will use dynamic UDP ports (Figure 3).

| ShoreTel                                                  | Call Control Options                                | Save                      | Reset                                                            | Help                                     |
|-----------------------------------------------------------|-----------------------------------------------------|---------------------------|------------------------------------------------------------------|------------------------------------------|
| ShoreWare Director                                        |                                                     |                           |                                                                  |                                          |
|                                                           | Edit this record                                    | Refresh this page         |                                                                  |                                          |
| Build 17.10.1730.0                                        | General:                                            |                           |                                                                  |                                          |
| Administration                                            | I Use Distributed Routing Service for call routing  |                           |                                                                  |                                          |
| • Users                                                   |                                                     |                           |                                                                  |                                          |
| Trunks     TP Phones                                      | Enable Monitor / Record Warning Tone.               |                           |                                                                  |                                          |
| Platform Hardware                                         | Enable Silent Coach Warning Tone                    |                           |                                                                  |                                          |
| Call Control                                              | Concepte an event when a truck is in use for 240    | minutes                   |                                                                  |                                          |
| <ul> <li>Account Codes</li> <li>Bridged Call</li> </ul>   | Constant an event when a bunk is in-use to the      | minutes.                  |                                                                  |                                          |
| Appearances                                               | Park Timeout (1-100000) after 60 seconds.           |                           |                                                                  |                                          |
| Hunt Groups     Paging Crowns                             | Hang up Make Me Conference after 20 minu            | utes of silence           |                                                                  |                                          |
| o Pickup Groups                                           |                                                     |                           |                                                                  |                                          |
| o Route Points                                            | Delay before sending DTMF to Fax Server.            | 100                       | msec                                                             |                                          |
| <ul> <li>Supported Codecs</li> <li>Codec Lists</li> </ul> | DTMF Payload Type (96 - 127):                       | 120                       |                                                                  |                                          |
| o Options                                                 | SID                                                 |                           |                                                                  |                                          |
| Voice Mail                                                | SIF.                                                |                           |                                                                  |                                          |
| Workgroups                                                | Realm:                                              | ShoreTel                  |                                                                  |                                          |
| Schedules                                                 | Z Enable SIP Session Timer.                         |                           |                                                                  |                                          |
| Communicator     System Directory                         | Section Intend (90 - 3600)                          | 10000                     |                                                                  |                                          |
| Application Servers                                       | Session menu (30 - 3000).                           | 3000                      | sec                                                              |                                          |
| SIP Servers                                               | Refresher.                                          | Caller (UAC) 🖛            |                                                                  |                                          |
| System Parameters                                         | Voice Encoding and Quality of Service:              |                           |                                                                  |                                          |
| <ul> <li>Preferences</li> </ul>                           | Maximum Inter-Site Jitter Buffer                    | 200                       |                                                                  |                                          |
|                                                           | _                                                   | 200                       | msec                                                             |                                          |
| Ouick Look                                                | DiffServ / ToS Byte (0-255):                        | 255                       | (DSCP = 0x3t)                                                    |                                          |
| Connectivity                                              | Media Encryption                                    | None                      |                                                                  |                                          |
| Voice Mail Servers     Make Me Conferencies               |                                                     | inene                     |                                                                  |                                          |
| Audio / Web                                               | Admission control algorithm assumes RTP header co   | ompression is being used. |                                                                  |                                          |
| Conferencing                                              | Always Use Port 5004 for RTP (This option is unavai | lable because your system | utilizes SIP Servers, SIP Trunks or SIP Extensions. This feature | ature is incompatible with SIP devices.) |
| IM     Event Eilters                                      |                                                     |                           |                                                                  |                                          |
| HO Event Log                                              | Video Quality of Service:                           |                           |                                                                  |                                          |

### Figure 3-2: Call Control Options Settings

- 6. Once this parameter is unchecked, make sure that "everything" (IP Phones, ShoreTel Voice Switches, ShoreTel Server, Distributed Voice Mail Servers / Remote Servers, Conference Bridges and Contact Centers) is "fully" rebooted this is a "one time only" item. By not performing a full system reboot after changing this setting, one-way audio may occur during initial testing.
- **7.** Be sure to save your changes before leaving this screen by clicking Save at the top of the page.

### 3.3 Sites Settings

The next settings to address are the administration of sites. These settings are modified under the ShoreTel Director by selecting **Administration** > **Sites**. The **Sites** screen appears.

- To configure Sites:
- 1. Within the Sites screen select the name of the site to configure. The Edit Site screen will then appear. The only changes required to the Edit Site screen are to the 'Admission Control Bandwidth', 'Intra-Site Calls' and 'Inter-Site Calls' parameters.

| <b>ShoreTe</b> l                                                                                                    | Sites                                                                                                    | New Copy Save Delete                                                     |  |  |  |  |
|----------------------------------------------------------------------------------------------------|----------------------------------------------------------------------------------------------------|--------------------------------------------------------------------------|--|--|--|--|
| Director                                                                                                    | Edit Site                                                                                                    |                                                                          |  |  |  |  |
| Build 19.43.1700.0                                                                                                    | Edit this record                                                                                                    | Refresh this page                                                        |  |  |  |  |
| Logoff Eugene Boring                                                                                                    | Name:                                                                                                    | Headquarters                                                             |  |  |  |  |
| Administration<br>Users<br>Irunks<br>Platform Hardware<br>Call Control<br>Voice Mail<br>Auto-Attendant Menus<br>Workgroups<br>Schedules<br>Communicator<br>System Directory<br>Application Servers<br>Sites<br>System Parameters | Service Appliance Conference Backup Site:<br>County:<br>Language:<br>Parent:<br>Use Parent As Proxy<br>Local Area Code:<br>Additional Local Area Codes:<br>Caller's Emergency Service Identification (CESID):<br>Time Zone:<br>Night Bell Extension: | <none english="" of="" states="" th="" top="" tree<="" united=""></none> |  |  |  |  |
| Preferences                                                                                                    | Night Bell Switch:                                                                                                    | None   Edit Night Bell Call Handling                                     |  |  |  |  |
| Maintenance Diagnostics & Monitoring Uuick Look Connectivity Voice Mail Servers Make Me Conferencing LM Event Filters HQ Event Log HQ Services Reporting                                                                         | Paging Extension:<br>Paging Switch:<br>Operator Extension:<br>FAX: Redirect Extension:<br>SMTP Relay:<br>Network Time Protocol Servar:<br>Bandwidth:<br>Admission Control Bandwidth:                                                                 | None  Sarch Sarch Fing 172:8:248:3 2045 kbps                             |  |  |  |  |
| Reports     Options                                                                                                    | Intra-Site Calls:                                                                                                    | Very High Bandwidth Codeos  Very Low Bandwidth Codeos                    |  |  |  |  |
| Documentation<br>Administration Guide<br>Planning and Installation Guide<br>for IP 9300<br>Conferencing and IM Guide<br>Telephone User Interface<br>Telephone Quick Install Guides<br>Server<br>Client<br>Quick Reference        | Provision woldem Calify:<br>SIP Proxy:<br>Virtual IP Address:<br>Proxy Switch 1:<br>Proxy Switch 2:<br>Emergency Number List:<br>Trunk Access Code Required<br>Edit IP Phone Address Map                                                             | Fax Codeos - High Bandwidth    pbxlab4  None  AddMon_                    |  |  |  |  |

Figure 3-3: Site Bandwidth settings

2. Set the appropriate Admission Control Bandwidth for your network. Please refer to the *ShoreTel Planning and Installation Guide* for additional information on setting Admission Control Bandwidth for your network. Admission Control Bandwidth defines the bandwidth available to and from the site. This is important as SIP trunk calls will be counted against the site bandwidth.

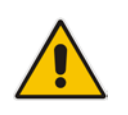

Note: Bandwidth of 2046 kbps is just an example.

**3.** From the 'Inter-Site Calls' drop-down list, select **Very Low Bandwidth Codecs**. By default, **Very Low Bandwidth Codecs** contains two codecs - G.729 and G.711u - with G.729 being the primary codec of choice. The 'Inter-Site Calls' parameter defines which codecs will be used when establishing a call with AudioCodes – the preferred codec choice is G.729.

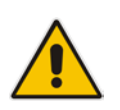

Note: Please do not modify the "Very Low Bandwidth Codecs" codec list.

4. Save changes before leaving this screen by clicking **Save** at the top of the page.

### 3.4 Switch Settings - Allocating Ports for SIP Trunks

The final general settings to configure are the ShoreTel Switch settings.

- To configure ShoreTel Switch settings:
- Navigate to the Primary Voice Switches/Service Appliances screen by selecting Administration > Switches > Primary in ShoreTel Director, as shown in the figure below.

| Figure 3- | 4: Admin | istration | Switches |
|-----------|----------|-----------|----------|
|-----------|----------|-----------|----------|

| <b>Shore</b> Tel <sup>®</sup>                                                                   | Primary Voice     | Switche         | s/Service App    | oliances     |                 |                    |       |                |                   |                  |                     |                         |
|-------------------------------------------------------------------------------------------------|-------------------|-----------------|------------------|--------------|-----------------|--------------------|-------|----------------|-------------------|------------------|---------------------|-------------------------|
| Director                                                                                        | Add new swite     | h/applian       | ce at site: Hea  | adquarte 🔻   | of type: Sho    | reGear 30          |       | ▼ <u>Go</u>    |                   |                  |                     |                         |
| Build 19.45.8701.0<br>Logoff Eugene Boring<br>Administration                                    | Name              | Quick<br>Launch | Description      | Site         | Server          | Database<br>Server | Туре  | IPAddress      | MAC Address       | Serial<br>Number | IP Phones<br>In Use | IP Phones S<br>Capacity |
| Users     Trunks                                                                                | pbxlab40/8        |                 | pbxlab40/8       | Headquarters | Headquarters    |                    | 40/8  | 172.26.249.4   | 00-10-49-0B-0D-F7 | 08JC08070B0DF7   | 13                  | 20                      |
| • ID Dhonos                                                                                     | <u>sq30</u>       |                 | sg30             | Headquarters | Headquarters    |                    | SG-30 | 172.26.249.130 | 00-10-49-13-48-88 | S30J09321348B8   | 0                   | 10                      |
| Distform Usedware                                                                               | shoretelcc1       |                 | shoretel cc1     | Headquarters | shoretelcc1     | Headquarters       | SW    | 172.26.249.6   |                   |                  | 0                   | 0                       |
| Platform Hardware     Vales Switshes / Service                                                  | shoretelremote1   |                 | shoretelremote1  | Headquarters | shoretelremote1 | Headquarters       | SW    | 172.26.249.7   |                   |                  | 0                   | 0                       |
| o voice switches / service                                                                      | shoretelremote2   |                 | shoretelremote2  | Headquarters | shoretelremote2 | Headquarters       | SW    | 172.26.249.8   |                   |                  | 0                   | 0                       |
| Appliances                                                                                      | SoftSwitch        |                 | SoftSwitch       | Headquarters | Headquarters    | Headquarters       | SW    | 172.26.249.3   |                   |                  | 0                   | 0                       |
| ■ Primary                                                                                       |                   |                 |                  |              |                 |                    |       |                |                   | Total            | 13                  | 30                      |
| <ul> <li>Spare</li> <li>Conference Bridges</li> <li>Call Control</li> <li>Voice Mail</li> </ul> | @ 1998-2014 Shore | Tel, Inc. All   | rights reserved. |              |                 |                    |       |                |                   |                  |                     |                         |

- 2. From the Switches screen, choose the name of the switch to configure for SIP trunks; the Edit ShoreTel Switch screen appears.
- 3. On the Edit ShoreTel Switch screen, select the desired number of SIP Trunks from the available ports.

| <b>ShoreTel</b>                                                                                                    | Voice Switches<br>Edit ShoreGear 30 Switch                                                                                                    | New                                                                                                    | <u>C</u> opy                                                                                                    | <u>D</u> e | lete <u>R</u> eset |
|----------------------------------------------------------------------------------------------------|----------------------------------------------------------------------------------------------------|----------------------------------------------------------------------------------------------------|----------------------------------------------------------------------------------------------------|------------|--------------------|
| Director                                                                                                    | Edit this record                                                                                                    | Refresh this page                                                                                                    |                                                                                                    | 1          |                    |
| Build 19.45.8701.0<br>Logoff Eugene Boring                                                                                                    | Name:                                                                                                    | sg30                                                                                                    |                                                                                                    |            |                    |
| Administration<br>Logoff Eugene Boring<br>Administration<br>Users<br>Trunks<br>IP Phones<br>Platform Hardware<br>Voice Switches / Service<br>Appliances<br>Primary<br>Spare<br>Conference Bridges<br>Call Control<br>Voice Mail<br>Auto-Attendant Menus<br>Workgroups<br>Schedules<br>Communicator<br>System Directory<br>Application Servers<br>Sites<br>System Parameters<br>Preferences<br>Connect Services<br>Maintenance<br>Diagnostics & Monitoring<br>Quick Look<br>Connectivity<br>Voice Mail Servers<br>Maintenance<br>Diagnostics & Monitoring<br>Quick Look<br>Connectivity<br>Voice Mail Servers<br>Maintenance<br>Connectivity<br>Voice Mail Servers<br>Maintenance<br>Maintenance<br>Connectivity<br>Voice Mail Servers<br>Maintenance<br>Maintenance<br>Connectivity<br>Connectivity | Name:<br>Description:<br>Site:<br>IP Address:<br>Ethernet Address:<br>Server to Manage Switch:<br>Caller's Emergency Service Identification (CESID)<br>Built-in Capacity:<br>Enable Jack Based Music On Hold<br>Jack Based Music On Hold Gain (-49 to 13):<br>Use Analog Extension Ports as DID Trunks<br>Sg30<br>Port Port Type<br>1<br>Sign Trunks | sg30<br>sg30<br>Headquarters<br>172.26.249.130<br>00-10-49-13-48-88<br>Headquarters ▼<br>1P Phone + SIP Trunk<br>10 + 0<br>0 dB<br>Shore<br>C C C C C C C C C C C C C C C C C C C | Find Switches           (e.g. +1 (408) 331-330           = Total           = 10 of 10 (0 SIP p           Tel           shoredeen 30           2           Descriptic           P01 | or (*)     | Jack Number        |
| Audio / Web Conferencing     IM                                                                                                    | 11 Available                                                                                                    | · ·                                                                                                    | P03                                                                                                    |            |                    |
| <ul> <li>Event Filters</li> <li>HQ Event Log</li> <li>HQ Services</li> </ul>                                                                                                    | 12 Available                                                                                                    | <b>•</b>                                                                                                    | P04                                                                                                    |            |                    |
|                                                                                                    | © 1998-2014 ShoreTel. Inc. All rights reserved.                                                                                                    |                                                                                                    |                                                                                                    |            |                    |

Figure 3-5: ShoreTel Switch Settings

Each port designated as a Port Type of a SIP Trunk enables the support for five individual SIP trunks. Each trunk can support one concurrent call between the ShoreTel system and the BroadCloud SIP Trunk.

- 4. Determine the desired capacity of the interconnection between the two systems and configure the necessary resources as required, and then proceed to the next section.
- 5. Be sure to save your changes before leaving this screen by clicking **Save** at the top of the screen.

### 3.5 ShoreTel System Settings – Trunk Groups

ShoreTel Trunk Groups only support Static IP Addresses for Individual Trunks. In trunk planning, the following needs to be considered. AudioCodes gateway interfaces should always be configured to use a "static" IP Address.

The settings for Trunk Groups are changed by selecting **Administration** > **Trunks** > **Trunk Groups** within ShoreTel Director, as shown below.

Figure 3-6: Administration Trunk Groups

| ShoreTel <sup>®</sup>                                                           | Trunk Groups                        |                              |               |        |     |             |             |
|---------------------------------------------------------------------------------|-------------------------------------|------------------------------|---------------|--------|-----|-------------|-------------|
| Director                                                                        | Add new trunk group at sit          | e: Headquarte 🔻 of type: SIP | • <u>Go</u> 🗲 | -      |     |             |             |
| Build 19.43.1700.0                                                              | Name                                | Туре                         | Site          | Trunks | DID | Destination | Access Code |
| Logon Eugene Boring                                                             | Analog Loop Start                   | Analog Loop Start            | Headquarters  | 2      | No  | 700         | 9           |
| Administration                                                                  | Digital Loop Start                  | Digital Loop Start           | Headquarters  | 0      | No  | 700         | 9           |
| Ilsers                                                                          | Digital Wink Start                  | Digital Wink Start           | Headquarters  | 0      | No  | 700         | 9           |
| Trunks                                                                          | SIP Lync                            | SIP                          | Headquarters  | 5      | Yes | 700         | 80          |
| <ul> <li>Individual Trunks</li> </ul>                                           | SIP PSTN                            | SIP                          | Headquarters  | 5      | Yes | 700         | 81          |
| Trunk Groups     SIP Profiles     ISDN Profiles     Local Prefixes     TP bones | € 1998-2013 ShoreTel, Inc. All righ | ts reserved,                 |               |        |     |             |             |

### > To configure Trunk Groups:

- 1. From the pull down menus on the Trunk Groups screen, select the site desired and select the **SIP** trunk type to configure.
- 2. Click on the **Go** link from **Add new trunk group at site**. The Edit SIP Trunk Group screen appears.

## 3.6 SIP PSTN Trunk Group for BroadCloud

| GShoroTol'                                                                                                    | Trunk Groups                                                                                                    | New Core Terr Deter Inst                                                                                                    |  |  |  |
|----------------------------------------------------------------------------------------------------|----------------------------------------------------------------------------------------------------|----------------------------------------------------------------------------------------------------|--|--|--|
| Director                                                                                                    | Edit SIP Trunk Group                                                                                                    |                                                                                                    |  |  |  |
| Build 19.45.8701.0                                                                                                    | Edit this record                                                                                                    | Refresh this page                                                                                                    |  |  |  |
| Logoff Eugene Boring                                                                                                    | Site                                                                                                    | Headquarters                                                                                                    |  |  |  |
| Users     Tranks                                                                                                    | Language:                                                                                                    | English 🔻                                                                                                    |  |  |  |
| <ul> <li>Individual Trunks</li> <li>Trunk Groups</li> </ul>                                                                                                    | Enable SIP Info for G.711 DTMF Signaling                                                                                                    |                                                                                                    |  |  |  |
| o SIP Profiles                                                                                                    | Profile:<br>Digest Authentication:                                                                                                    | Default IT SP                                                                                                    |  |  |  |
| Local Prefixes     IP Phones                                                                                                    | Usemame:                                                                                                    |                                                                                                    |  |  |  |
| Platform Hardware     Call Control                                                                                                    | Password.                                                                                                    |                                                                                                    |  |  |  |
| Voice Mail     Auto-Attendant Menus                                                                                                    | Inbound:<br>Number of Dinits from CD                                                                                                    |                                                                                                    |  |  |  |
| Workgroups     Schedules                                                                                                    | DNIS                                                                                                    | Edit DNIS Map                                                                                                    |  |  |  |
| Communicator     System Directory                                                                                                    |                                                                                                    | Edit DIO Range                                                                                                    |  |  |  |
| Application Servers     SIP Servers                                                                                                    | V Extension                                                                                                    |                                                                                                    |  |  |  |
| <ul><li>Sites</li><li>System Parameters</li></ul>                                                                                                    | Translation Table:      None                                                                                                    | •                                                                                                    |  |  |  |
| Preferences     Connect Services                                                                                                    | Prepend Dial in Prefix:                                                                                                    |                                                                                                    |  |  |  |
| Maintenance                                                                                                    | O Use Site Extension Prefix                                                                                                    |                                                                                                    |  |  |  |
| Diagnostics & Monitoring     Ouick Look                                                                                                    | Tandem Trunking                                                                                                    |                                                                                                    |  |  |  |
| Connectivity     Voice Mail Servers                                                                                                    | Prepend Dial In Prefix:                                                                                                    | 80                                                                                                    |  |  |  |
| Make Me Conferencing     Audio / Web Conferencing                                                                                                    | Destination:                                                                                                    | 700 : Default Search                                                                                                    |  |  |  |
| IM     Event Filters                                                                                                    | I Outbound:                                                                                                    |                                                                                                    |  |  |  |
| HQ Event Log     HQ Services                                                                                                    | Network Call Routing:                                                                                                    |                                                                                                    |  |  |  |
| Reporting                                                                                                    | Access Code:                                                                                                    | 81<br>732                                                                                                    |  |  |  |
| Reports     Ontions                                                                                                    | Additional Local Area Codes:                                                                                                    | Eat                                                                                                    |  |  |  |
| Documentation                                                                                                    | Nearby Area Codes:                                                                                                    | Edt                                                                                                    |  |  |  |
| Administration Guide                                                                                                    | Billing Telephone Number.                                                                                                    | (e, g, +1 (400) 331-3300 ((2))                                                                                                    |  |  |  |
| <ul> <li>Long Distance</li> <li>International</li> <li>Enable Original Caller</li> <li>n11 (e.g. 411, 611, exc</li> <li>Emergency (e.g. 911)</li> <li>Easily Recognizable C</li> <li>Explicit Carrier Selecti</li> <li>Operator Assisted (e.g.</li> <li>Caller ID not blocked b</li> <li>Enable Caller ID ( Pleation When Site Name is used)</li> </ul> | Information<br>cept 911 which is specified below)<br>codes (ERC) (e.g. 800, 888, 900)<br>ion (e.g. 1010xxx)<br>j. 0+)<br>by default<br>ase confirm with the Carrier(s) or the<br>ed for the Caller ID, overwrite it with: | Service Provider(s) on how the end-to-end caller name is delivered)                                                                                                    |  |  |  |
| Trunk Digit Manipulation                                                                                                    |                                                                                                    |                                                                                                    |  |  |  |
| Remove leading 1 from                                                                                                    | 1+100                                                                                                    |                                                                                                    |  |  |  |
| Hist: Required for some is                                                                                                    | una distance service providers                                                                                                    |                                                                                                    |  |  |  |
| min. Required for some lo                                                                                                    | ny watance service providera.                                                                                                    |                                                                                                    |  |  |  |
| Remove leading 1 for L                                                                                                    | ocal Area Codes (for all prefixes uni                                                                                                    | ess a specific local prefix list is provided below)                                                                                                    |  |  |  |
| Hint: Required for some lo                                                                                                    | cal service providers with overlay are                                                                                                    | ea codes.                                                                                                    |  |  |  |
| Dial 7 digits for Local /                                                                                                    | Area Code (for all prefixes unless a s                                                                                                    | specific local prefix list is provided below)                                                                                                    |  |  |  |
| Hint: Local prefixes require                                                                                                    | ed for some local service providers w                                                                                                    | with mixed 7D and 1+10D in the same home area.                                                                                                    |  |  |  |
| Dial in E. 164 Format                                                                                                    |                                                                                                    |                                                                                                    |  |  |  |
| Local Prefixes                                                                                                    |                                                                                                    | Non Co to Local Prefixes List                                                                                                    |  |  |  |
| Prepared Dial Out Destau                                                                                                    |                                                                                                    | The second rate of the second rate of the second second se |  |  |  |
| Prepend Mar Out Prelix:                                                                                                    |                                                                                                    |                                                                                                    |  |  |  |
| Off System Extensions:                                                                                                    | nsions: Edt                                                                                                    |                                                                                                    |  |  |  |
| Translation Table:                                                                                                    | on Table: Slone 🔻                                                                                                    |                                                                                                    |  |  |  |

Figure 3-7: BroadCloud SIP Trunk Group (SIP PSTN)

### 3.7 ShoreTel System Settings – Individual Trunks

This section describes the configuration of individual trunks.

- > To configure individual trunks:
- 1. Navigate to the Trunks Group screen by selecting Administration > Trunks > Individual Trunks.
- 2. The Trunks by Group screen is used to change the individual trunks settings that appear.

Figure 3-8: Trunks by Group

| <b>Shore</b> Tel <sup>®</sup>                                                                                                    | Trunk Groups                                      |                     |              |        |     |             |             |
|----------------------------------------------------------------------------------------------------|---------------------------------------------------|---------------------|--------------|--------|-----|-------------|-------------|
| Director                                                                                                    | Add new trunk group at site: Headqu               | arte 🔻 of type: SIP | ▼ <u>Go</u>  |        |     |             |             |
| Build 19.43.1700.0                                                                                                    | Name                                              | Туре                | Site         | Trunks | DID | Destination | Access Code |
| Logon Eugene Bornig                                                                                                    | Analog Loop Start                                 | Analog Loop Start   | Headquarters | 2      | No  | 700         | 9           |
| Administration                                                                                                    | Digital Loop Start                                | Digital Loop Start  | Headquarters | 0      | No  | 700         | 9           |
| • Users                                                                                                    | Digital Wink Start                                | Digital Wink Start  | Headquarters | 0      | No  | 700         | 9           |
| • Trunke                                                                                                    | SIP Lync                                          | SIP                 | Headquarters | 5      | Yes | 700         | 80          |
| <ul> <li>Individual Trunks</li> </ul>                                                                                                    | SIP PSTN                                          | SIP                 | Headquarters | 5      | Yes | 700         | 81          |
| <ul> <li>Interface ups</li> <li>Trunk Groups</li> <li>SIP Profiles</li> <li>ISDN Profiles</li> <li>Local Prefixes</li> <li>IP Phones</li> </ul> | © 1998-2013 Shore Teil, Ina. All rights reserved, |                     |              |        |     |             |             |

### Figure 3-9: Individual Trunk Setting for BroadCloud SIP Trunk Group

| <b>ShoreTe</b> l <sup>®</sup>              | Trunks<br>Edit Trunk                            | Lew         Copy         Save         Delete         Reset |
|--------------------------------------------|-------------------------------------------------|------------------------------------------------------------|
| Director                                   | Edit this record                                | Refresh this page                                          |
| Build 19.45.8701.0<br>Logoff Eugene Boring | Site:                                           | Headquarters                                               |
| Administration                             | Trunk Group:                                    | sippstn                                                    |
| • Users                                    | Name:                                           | sippstn                                                    |
| • Trunks<br>• Individual Trunks            | Switch:                                         | sq3 💌                                                      |
| • Trunk Groups                             | IP Address:                                     | 172.26.249.31                                              |
| • ISDN Profiles                            |                                                 |                                                            |
| <ul> <li>Local Prefixes</li> </ul>         |                                                 |                                                            |
| • IP Phones                                | © 1998-2014 ShoreTel, Inc. All rights reserved. |                                                            |

### 3.8 Edit BroadCloud SIP Trunk Group

#### To edit BroadCloud SIP Trunk Group:

- 1. Enter your preferred name for the new trunk group. In the example in Figure 3-7, the **SIP PSTN** has been created.
- 2. The 'Enable SIP Info for G.711 DTMF Signaling' parameter should not be selected. 'Enabling SIP info' is currently only used with SIP tie trunks between ShoreTel systems.
- **3.** The 'Profile' parameter should be left at its default setting of **Default ITSP**; it is not necessary to modify this parameter when connecting to the AudioCodes SBC.
- 4. The 'Digest Authentication' parameter defaults to "<None>" and modification is not required when connecting to the AudioCodes SBC.
- 5. The next item to change in the Edit SIP Trunks Group screen is to make the appropriate settings for the 'Inbound' parameters in the figure below.

| nbound:                     |                      |
|-----------------------------|----------------------|
| Number of Digits from CO:   | 3                    |
| DNIS                        | E dit DNIS Map       |
| DID                         | E dit DID Range      |
| Z Extension                 |                      |
|                             |                      |
| Prepend Dial In Prefix:     |                      |
| O Use Site Extension Prefix |                      |
| Tandem Trunking             |                      |
| User Group:                 | Executives           |
| Prepend Dial In Prefix:     | 80                   |
| Destination:                | 700 : Default Search |

#### Figure 3-10: Inbound

- 6. Within the 'Inbound:' settings, ensure the **Number of Digits from CO** is set to match what the ShoreTel SIP trunk switch will be receiving from AudioCodes SBC and ensure that the 'DNIS', 'DID' and 'Extension' check boxes are selected.
- 7. It is recommended that the 'Tandem Trunking' check box should be selected. Otherwise transfers to external telephone numbers will fail via SIP trunks. For additional information on this parameter please refer to the *ShoreTel Planning and Installation Guide*.
- 8. Make the appropriate changes for the 'Outbound' parameters below.

| Figure 3-11: | Outbound and | <b>Trunk Services</b> |
|--------------|--------------|-----------------------|
|--------------|--------------|-----------------------|

| ✓ Outbound:                                                |      |                            |  |
|------------------------------------------------------------|------|----------------------------|--|
| Network Call Routing:                                      |      |                            |  |
| Access Code:                                               | 81   | ]                          |  |
| Local Area Code:                                           | 732  | ]                          |  |
| Additional Local Area Codes:                               | Edit |                            |  |
| Nearby Area Codes:                                         | Edit |                            |  |
| Billing Telephone Number:                                  |      | (e.g. +1 (408) 331-3300 🐶) |  |
| Trunk Services:                                            |      |                            |  |
| ☑ Local                                                    |      |                            |  |
| ☑ Long Distance                                            |      |                            |  |
| International                                              |      |                            |  |
| Enable Original Caller Information                         |      |                            |  |
| ✓ n11 (e.g. 411, 611, except 911 which is specified below) |      |                            |  |
| Emergency (e.g. 911)                                       |      |                            |  |
| Easily Recognizable Codes (ERC) (e.g. 800, 888, 900)       |      |                            |  |
| Explicit Carrier Selection (e.g. 1010xxx)                  |      |                            |  |
| Ø Operator Assisted (e.g. 0+)                              |      |                            |  |
| Caller ID not blocked by default                           |      |                            |  |
|                                                            |      |                            |  |

- **9.** Select the 'Outbound' parameter and define a Trunk 'Access Code' and 'Local Area Code' as appropriate.
- **10.** Under the **Trunk Services** group, make sure the appropriate services are enabled or disabled based on your needs. In general, we are only using this trunk group to dial the off system extensions to reach the BroadCloud audio conferencing bridge or softphone users.
- **11.** The Caller ID not blocked by default' field determines if the call is sent out as <unknown> or with caller information (Caller ID). User DID will impact how information is passed out to the SIP Trunk group.
- **12.** The final parameters for configuration in the Trunk Group are 'Trunk Digit Manipulation' below.

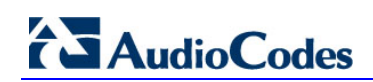

#### Figure 3-12: Trunk Digit Manipulation

| Trunk Digit Manipulation:                                                                                     |                                                     |  |  |
|----------------------------------------------------------------------------------------------------|-----------------------------------------------------|--|--|
| Remove leading 1 from 1+10D                                                                                   |                                                     |  |  |
| Hint: Required for some long distance service providers.                                                      |                                                     |  |  |
| Remove leading 1 for Local Area Codes (for all prefixes unle                                                  | ess a specific local prefix list is provided below) |  |  |
| Hint: Required for some local service providers with overlay area codes.                                      |                                                     |  |  |
| Dial 7 digits for Local Area Code (for all prefixes unless a specific local prefix list is provided below)    |                                                     |  |  |
| Hint: Local prefixes required for some local service providers with mixed 7D and 1+10D in the same home area. |                                                     |  |  |
| Dial in E. 164 Format                                                                                         |                                                     |  |  |
| Local Prefixes:                                                                                               | Non  Coto Local Prefixes List                       |  |  |
| Prepend Dial Out Prefix:                                                                                      |                                                     |  |  |
| Off System Extensions:                                                                                        | Edit                                                |  |  |
| Translation Table:                                                                                            | <none< td=""></none<>                               |  |  |

- **13.** Select the 'Dial in E.164 Format' parameter 'IF NEEDED' and define a Trunk 'Access Code' and 'Local Area Code' as appropriate.
- 14. Next you must create the Off System Extension (OSE) range that will be used to represent the BroadCloud audio conferencing bridge or BroadCloud softphone users. An OSE is required for every BroadCloud SIP Trunk endpoint that will be using the ShoreTel system.
- **15.** Click the Edit button next to Off System Extensions; the Off Systems Extension Range dialog is displayed below.

| Explicit Carrier Selection (e.g. 1010xxx)                                                              |                                                   |                                            |
|----------------------------------------------------------------------------------------------------|---------------------------------------------------|--------------------------------------------|
| Operator Assisted (e.g. 0+)                                                                            |                                                   |                                            |
| Caller ID not blocked by default                                                                       |                                                   |                                            |
| Enable Caller ID ( Please confirm with the Carrier(s) or the                                           | e Service Provider(s) on how the end-t            | end-to-end caller name is delivered)       |
| When Site Name is used for the Caller ID, overwrite it with:                                           |                                                   |                                            |
| Trunk Digit Manipulation:                                                                              |                                                   | Off System Extension Ranges Webpage Dialog |
| Remove leading 1 from 1+10D                                                                            |                                                   | Range:                                     |
| Hint: Required for some long distance service providers.                                               |                                                   | New                                        |
| Remove leading 1 for Local Area Codes (for all prefixes unless a specific local prefix list is prov    |                                                   | ; prov                                     |
| Hint: Required for some local service providers with overlay area codes.                               |                                                   | Remove                                     |
| Dial 7 digits for Local Area Code (for all prefixes unless a specific local prefix list is provided be |                                                   | ed be                                      |
| Hint: Local prefixes required for some local service providers                                         | with mixed 7D and 1+10D in the same               | same                                       |
| Dial in E. 164 Format                                                                                  |                                                   | OK Cancel                                  |
| Local Prefixes:                                                                                        | Non <ul> <li>Go to Local Prefixes List</li> </ul> | <u>es Lis</u>                              |
| Prepend Dial Out Prefix:                                                                               |                                                   |                                            |
| Off System Extensions:                                                                                 | Edit                                              |                                            |
| Translation Table:                                                                                     | <none< td=""><td></td></none<>                    |                                            |

#### Figure 3-13: Off System Extension Ranges

- **16.** Click New and define the first range for the extensions that will represent the BroadCloud endpoints on the ShoreTel system.
- 17. Click OK to save the first range and repeat if necessary to create sufficient extensions for all your BroadCloud endpoints.
- **18.** After all your setting changes are made to the Edit SIP Trunk Group screen, click **Save** at the top of the screen.

# 4 Configuring AudioCodes E-SBC

This chapter provides step-by-step procedures on how to configure AudioCodes E-SBC for interworking between IP-PBX and the BroadCloud SIP Trunk. These configuration procedures are based on the interoperability test topology described in Section 2.4 on page 10, and includes the following main areas:

- E-SBC WAN interface BroadCloud SIP Trunking environment
- E-SBC LAN interface IP-PBX environment

This configuration is done using the E-SBC's embedded Web server (hereafter, referred to as *Web interface*).

#### Notes:

- For implementing IP-PBX and BroadCloud SIP Trunk based on the configuration described in this section, AudioCodes E-SBC must be installed with a Software License Key that includes the following software features:
  - 🗸 SBC
  - ✓ Security
  - 🗸 DSP
  - √ RTP
  - √ SIP

For more information about the Software License Key, contact your AudioCodes sales representative.

- The scope of this interoperability test and document does **not** cover all security aspects for connecting the SIP Trunk to the IP-PBX environment. Comprehensive security measures should be implemented per your organization's security policies. For security recommendations on AudioCodes' products, refer to the *Recommended Security Guidelines* document.
- Before you begin configuring the E-SBC, ensure that the E-SBC's Web interface Navigation tree is in Advanced-menu display mode. To do this, select the **Advanced** option, as shown below:

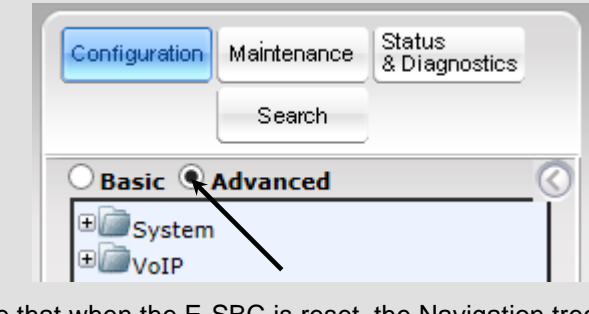

Note that when the E-SBC is reset, the Navigation tree reverts to Basicmenu display.

Version 7.0

### 4.1 Step 1: IP Network Interfaces Configuration

This step describes how to configure the E-SBC's IP network interfaces. There are several ways to deploy the E-SBC; however, this interoperability test topology employs the following deployment method:

- E-SBC interfaces with the following IP entities:
  - IP-PBX, located on the LAN
  - BroadCloud SIP Trunk, located on the WAN
- E-SBC connects to the WAN through a DMZ network
- Physical connection: The type of physical connection to the LAN depends on the method used to connect to the Enterprise's network. In the interoperability test topology, E-SBC connects to the LAN and WAN using dedicated LAN ports (i.e., two ports and two network cables are used).
- E-SBC also uses two logical network interfaces:
  - LAN (VLAN ID 1)
  - WAN (VLAN ID 2)

#### Figure 4-1: Network Interfaces in Interoperability Test Topology

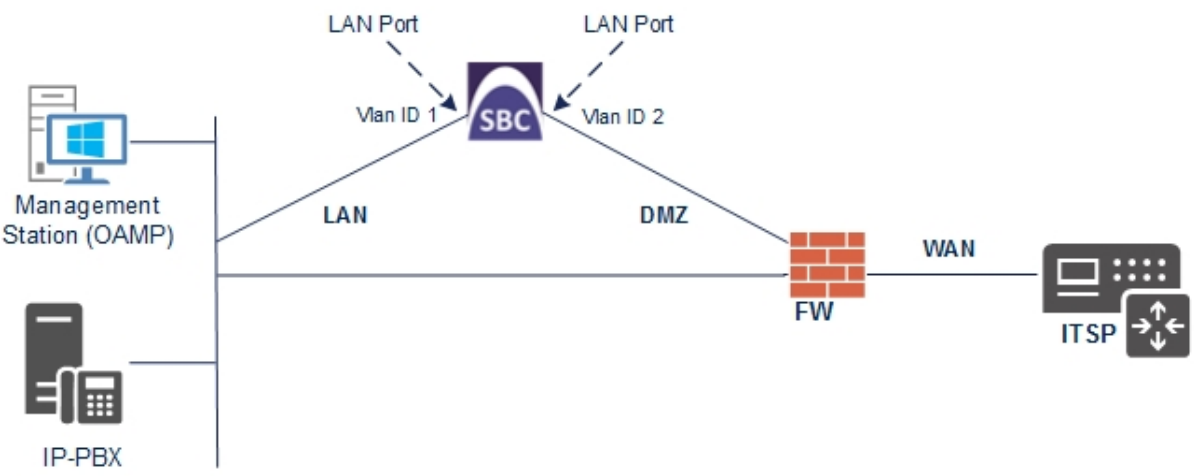

### 4.1.1 Step 1a: Configure VLANs

This step describes how to define VLANs for each of the following interfaces:

- LAN VoIP (assigned the name "Voice")
- WAN VoIP (assigned the name "WANSP")

#### To configure the VLANs:

- Open the Ethernet Device Table page (Configuration tab > VolP menu > Network > Ethernet Device Table).
- 2. There will be one existing row for VLAN ID 1 and underlying interface GROUP\_1.
- 3. Add another VLAN ID 2 for the WAN side as follows:

| Parameter            | Value                         |
|----------------------|-------------------------------|
| Index                | 1                             |
| VLAN ID              | 2                             |
| Underlying Interface | GROUP_2 (Ethernet port group) |
| Name                 | vlan 2                        |
| Tagging              | Untagged                      |

#### Figure 4-2: Configured VLAN IDs in Ethernet Device Table

| Ethernet Device Table |                       |                      |                     |                 |
|-----------------------|-----------------------|----------------------|---------------------|-----------------|
| Add + Edit 🖉 D        | elete 🝵 Show / Hide 🗅 |                      | All Search in table | Search 🔎        |
|                       |                       |                      |                     |                 |
| Index 🚖               | VLAN ID               | Underlying Interface | Name                | Tagging         |
| 0                     | 1                     | GROUP_1              | vlan 1              | Untagged        |
| 1                     | 2                     | GROUP_2              | vlan 2              | Untagged        |
|                       |                       |                      |                     |                 |
|                       |                       |                      |                     |                 |
|                       |                       |                      |                     |                 |
|                       |                       |                      |                     |                 |
|                       | 14                    | Page 1 of 1 >> >  1  | 10 🔻                | View 1 - 2 of 2 |

### 4.1.2 Step 1b: Configure Network Interfaces

This step describes how to configure the IP network interfaces for each of the following interfaces:

- LAN VoIP (assigned the name "Voice")
- WAN VoIP (assigned the name "WANSP")
- > To configure the IP network interfaces:
- Open the IP Interfaces Table page (Configuration tab > VoIP menu > Network > IP Interfaces Table).

- 2. Modify the existing LAN network interface:
  - a. Select the 'Index' radio button of the OAMP + Media + Control table row, and then click Edit.
  - **b.** Configure the interface as follows:

| Parameter         | Value                                      |
|-------------------|--------------------------------------------|
| IP Address        | 172.26.100.169 (IP address of E-SBC)       |
| Prefix Length     | 24 (subnet mask in bits for 255.255.255.0) |
| Default Gateway   | 172.26.100.001                             |
| VLAN ID           | 1                                          |
| Interface Name    | Voice (arbitrary descriptive name)         |
| Underlying Device | vlan 1                                     |

- 3. Add a network interface for the WAN side:
  - a. Enter 1, and then click Add Index.
  - **b.** Configure the interface as follows:

| Parameter                       | Value                              |  |  |  |  |
|---------------------------------|------------------------------------|--|--|--|--|
| Application Type                | Media + Control                    |  |  |  |  |
| IP Address                      | 65.196.9.185 (WAN IP address)      |  |  |  |  |
| Prefix Length                   | <b>28</b> (for 255.255.255.240)    |  |  |  |  |
| Default Gateway                 | 65.196.9.177 (router's IP address) |  |  |  |  |
| VLAN ID                         | 2                                  |  |  |  |  |
| Interface Name                  | WANSP                              |  |  |  |  |
| Primary DNS Server IP Address   | 198.6.1.146                        |  |  |  |  |
| Secondary DNS Server IP Address | 198.6.1.122                        |  |  |  |  |
| Underlying Device               | vlan 2                             |  |  |  |  |

4. Click Apply, and then Done.

The configured IP network interfaces are shown below:

#### Figure 4-3: Configured Network Interfaces in IP Interfaces Table

| • | Interface Table |                   |                     |                   |              |                  |                    |                |                  |                      |
|---|-----------------|-------------------|---------------------|-------------------|--------------|------------------|--------------------|----------------|------------------|----------------------|
|   | Add +           | Edit 🧪 D          | elete 🝵 Sh          | ow / Hide 🗈       |              | ▼ All            | Search             | n in table     |                  | Search 🔎             |
|   |                 |                   |                     |                   |              |                  |                    |                |                  |                      |
|   | Index 🚖         | Interface<br>Name | Application<br>Type | Interface<br>Mode | IP Address   | Prefix<br>Length | Default<br>Gateway | Primary<br>DNS | Secondary<br>DNS | Underlying<br>Device |
|   | 0               | Voice             | OAMP + Medi         | IPv4 Manual       | 172.26.100.1 | 24               | 172.26.100.1       | 0.0.0          | 0.0.0.0          | vlan 1               |
|   | 1               | WANSP             | Media + Cont        | IPv4 Manual       | 65.196.9.185 | 28               | 65.196.9.177       | 198.6.1.146    | 198.6.1.122      | vlan 2               |
|   |                 |                   |                     |                   |              |                  |                    |                |                  |                      |
|   |                 |                   |                     |                   |              |                  |                    |                |                  |                      |
|   |                 |                   |                     |                   |              |                  |                    |                |                  |                      |
|   |                 |                   |                     |                   |              |                  |                    |                |                  |                      |
|   |                 |                   |                     | 14                | A Page 1     | of 1 🕨 🖬 1       | 0 🔻                |                | ١                | /iew 1 - 2 of 2      |

## 4.2 Step 2: Enable the SBC Application

This step describes how to enable the SBC application.

- > To enable the SBC application:
- 1. Open the Applications Enabling page (Configuration tab > VoIP menu > Applications Enabling > Applications Enabling).

#### Figure 4-4: Enabling SBC Application

| - | SBC Appl | ication                             | Enable                         | • |
|---|----------|-------------------------------------|--------------------------------|---|
|   | 2.       | From the 'SBC Application' drop-dow | n list, select <b>Enable</b> . |   |

- 3. Click Submit.
- 4. Reset the E-SBC with a burn to flash for this setting to take effect (see Section 4.13 on page 63).

## 4.3 Step 3: Configure Media Realms

This step describes how to configure Media Realms. The simplest configuration is to create two Media Realms - one for internal (LAN) traffic and one for external (WAN) traffic.

#### To configure Media Realms:

- Open the Media Realm Table page (Configuration tab > VolP menu > VolP Network > Media Realm Table).
- 2. Add a Media Realm for the LAN interface. You can use the default Media Realm (Index 0), but modify it as shown below:

| Parameter                    | Value                                         |  |  |  |  |
|------------------------------|-----------------------------------------------|--|--|--|--|
| Index                        | 0                                             |  |  |  |  |
| Media Realm Name             | MRLan (descriptive name)                      |  |  |  |  |
| IPv4 Interface Name          | Voice                                         |  |  |  |  |
| Port Range Start             | 6000 (as required by IP-PBX)                  |  |  |  |  |
| Number of Media Session Legs | 100 (media sessions assigned with port range) |  |  |  |  |

#### Figure 4-5: Configuring Media Realm for LAN

| Edit Row                     | ×           |
|------------------------------|-------------|
| Index                        | 0           |
| Name                         | MRLan       |
| IPv4 Interface Name          | Voice 🔻     |
| Port Range Start             | 6000        |
| Number Of Media Session Legs | 100         |
| Port Range End               | 6990        |
| Default Media Realm          | No          |
| QoE Profile                  | None        |
| BW Profile                   | None 🔻      |
|                              |             |
|                              |             |
|                              | Save Cancel |

3. Configure a Media Realm for WAN traffic:

| Parameter                    | Value                                                                 |  |  |  |  |
|------------------------------|-----------------------------------------------------------------------|--|--|--|--|
| Index                        | 1                                                                     |  |  |  |  |
| Media Realm Name             | MRWan (arbitrary name)                                                |  |  |  |  |
| IPv4 Interface Name          | WANSP                                                                 |  |  |  |  |
| Port Range Start             | <b>7000</b> (represents lowest UDP port number used for media on WAN) |  |  |  |  |
| Number of Media Session Legs | 100 (media sessions assigned with port range)                         |  |  |  |  |

#### Figure 4-6: Configuring Media Realm for WAN

| Add Row                      | ×          |
|------------------------------|------------|
| Index                        | 1          |
| Name                         | MRWan      |
| IPv4 Interface Name          | WANSP V    |
| Port Range Start             | 7000       |
| Number Of Media Session Legs | 100        |
| Port Range End               | -1         |
| Default Media Realm          | No         |
| QoE Profile                  | None 🔻     |
| BW Profile                   | None       |
|                              |            |
|                              |            |
|                              | Add Cancel |

The configured Media Realms are shown in the figure below:

Figure 4-7: Configured Media Realms in Media Realm Table

| dd + Edit                                                                                                    | 🖍 Delete 🝵 | Show / Hide 🗅 |      | ✓ All Search | h in table | Search A |  |  |
|----------------------------------------------------------------------------------------------------|------------|---------------|------|--------------|------------|----------|--|--|
| Index $\Rightarrow$ Name IPv4 Interface Name Port Range Start Number Of Media Session Legs Port Range End Realm |            |               |      |              |            |          |  |  |
|                                                                                                    | MRLan      | Voice         | 6000 | 100          | 6990       | No       |  |  |
|                                                                                                    | MRWan      | WANSP         | 7000 | 100          | 7990       | No       |  |  |

## 4.4 Step 4: Configure SIP Signaling Interfaces

This step describes how to configure SIP Interfaces. For the interoperability test topology, an internal and external SIP Interface must be configured for the E-SBC.

#### To configure SIP Interfaces:

- Open the SIP Interface Table page (Configuration tab > VoIP menu > VoIP Network > SIP Interface Table).
- 2. Add a SIP Interface for the LAN interface. You can use the default SIP Interface (Index 0), but modify it as shown below:

| Parameter         | Value                   |
|-------------------|-------------------------|
| Index             | 0                       |
| Interface Name    | IP-PBX (see Note below) |
| Network Interface | Voice                   |
| Application Type  | SBC                     |
| UDP Port          | 5060                    |
| TCP and TLS       | 0                       |
| Media Realm       | MRLan                   |

**3.** Configure a SIP Interface for the WAN:

| Parameter         | Value                       |
|-------------------|-----------------------------|
| Index             | 1                           |
| Interface Name    | BroadCloud (see Note below) |
| Network Interface | WANSP                       |
| Application Type  | SBC                         |
| UDP Port          | 5060                        |
| TCP and TLS       | 0                           |
| Media Realm       | MRWan                       |

The configured SIP Interfaces are shown in the figure below:

| Figure 4-8: Configured SIF | P Interfaces in SIP Interface Tal | ble |
|----------------------------|-----------------------------------|-----|
|----------------------------|-----------------------------------|-----|

| SIP Interface Ta                                                                       | able                                                               |            |       |          |                |     |   |               |                |  |  |
|----------------------------------------------------------------------------------------|--------------------------------------------------------------------|------------|-------|----------|----------------|-----|---|---------------|----------------|--|--|
| Add + Ed                                                                               | Add + Edit 🖍 Delete 🝵 Show / Hide 🗅 🔹 All Search in table Search / |            |       |          |                |     |   |               |                |  |  |
|                                                                                        |                                                                    |            |       |          |                |     |   |               |                |  |  |
| Index      Name SRD Network Application Type UDP Port TLS Port TLS Port Protocol Realm |                                                                    |            |       |          |                |     |   |               | Media<br>Realm |  |  |
| 0                                                                                      | IP-PBX                                                             | DefaultSRD | Voice | SBC      | 5060           | 0   | 0 | No encapsulat | MRLan          |  |  |
| 1                                                                                      | BroadCloud                                                         | DefaultSRD | WANSP | SBC      | 5060           | 0   | 0 | No encapsulat | MRWan          |  |  |
|                                                                                        |                                                                    |            |       |          |                |     |   |               |                |  |  |
|                                                                                        |                                                                    |            |       |          |                |     |   |               |                |  |  |
|                                                                                        |                                                                    |            |       |          |                |     |   |               |                |  |  |
|                                                                                        |                                                                    |            | 14    | A Page 1 | of 1 ->> ->- 1 | 0 🔻 |   | V             | iew 1 - 2 of 2 |  |  |

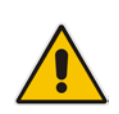

**Note:** Unlike in previous software releases where configuration entities (e.g., SIP Interface, Proxy Sets, and IP Groups) were associated with each other using table row indices, Version 7.0 uses the string **names** of the configuration entities. Therefore, it is recommended to configure each configuration entity with meaningful names for easy identification.

### 4.5 Step 5: Configure Proxy Sets

This step describes how to configure Proxy Sets. The Proxy Set defines the destination address (IP address or FQDN) of the IP entity server. Proxy Sets can also be used to configure load balancing between multiple servers.

For the interoperability test topology, two Proxy Sets need to be configured for the following IP entities:

- IP-PBX
- BroadCloud SIP Trunk

The Proxy Sets will be later applying to the VoIP network by assigning them to IP Groups.

#### **To configure Proxy Sets:**

- Open the Proxy Sets Table page (Configuration tab > VoIP menu > VoIP Network > Proxy Sets Table).
- 2. Add a Proxy Set for the IP-PBX. You can use the default Proxy Set (Index 0), but modify it as shown below:

| Parameter              | Value         |
|------------------------|---------------|
| Proxy Set ID           | 0             |
| Proxy Name             | IP-PBX        |
| SBC IPv4 SIP Interface | IP-PBX        |
| Proxy Keep Alive       | Using Options |

| Edit Row                     |                    |
|------------------------------|--------------------|
| Index                        | 0                  |
| SRD                          | DefaultSRD 🔻       |
| Name                         | IP-PBX             |
| Gateway IPv4 SIP Interface   | None •             |
| SBC IPv4 SIP Interface       | (IP-PBX 🔻          |
| Proxy Keep-Alive             | Using OPTIONS      |
| Proxy Keep-Alive Time [sec]  | 60                 |
| Redundancy Mode              | <b>T</b>           |
| Proxy Load Balancing Method  | Disable 🔻          |
| DNS Resolve Method           | <b>T</b>           |
| Proxy Hot Swap               | Disable 🔹          |
| Keep-Alive Failure Responses |                    |
| Classification Input         | (IP Address only ▼ |
| TLS Context Name             | None               |
|                              |                    |
|                              | Save Cancel        |

#### Figure 4-9: Configuring Proxy Set for IP-PBX

- 3. Configure a Proxy Address Table for Proxy Set for IP-PBX:
  - a. Go to Configuration tab > VoIP menu > VoIP Network > Proxy Sets Table > Proxy Address Table.

| Parameter      | Value                                                                         |
|----------------|-------------------------------------------------------------------------------|
| Index          | 0                                                                             |
| Proxy Address  | <b>172.26.249.130:5060</b><br>(IP-PBX IP address / FQDN and destination port) |
| Transport Type | UDP                                                                           |

#### Figure 4-10: Configuring Proxy Address for IP-PBX

| Edit Row                                 | ×                               |
|------------------------------------------|---------------------------------|
| Index<br>Proxy Address<br>Transport Type | 0<br>172.26.249.130:5060<br>UDP |
|                                          | Save Cancel                     |

4. Configure a Proxy Set for the BroadCloud SIP Trunk:

| Parameter              | Value         |
|------------------------|---------------|
| Proxy Set ID           | 1             |
| Proxy Name             | BroadCloud    |
| SBC IPv4 SIP Interface | BroadCloud    |
| Proxy Keep Alive       | Using Options |

| Edit Row                     | ×                  |
|------------------------------|--------------------|
| Index                        | 1                  |
| SRD                          | DefaultSRD 🔻       |
| Name                         | BroadCloud         |
| Gateway IPv4 SIP Interface   | None               |
| SBC IPv4 SIP Interface       | BroadCloud         |
| Proxy Keep-Alive             | Using OPTIONS V    |
| Proxy Keep-Alive Time [sec]  | 60                 |
| Redundancy Mode              | T                  |
| Proxy Load Balancing Method  | Disable 🔹          |
| DNS Resolve Method           | SRV V              |
| Proxy Hot Swap               | Disable 🔻          |
| Keep-Alive Failure Responses |                    |
| Classification Input         | (IP Address only ▼ |
| TLS Context Name             | None T             |
|                              |                    |
|                              |                    |
|                              | Save Cancel        |

### Figure 4-11: Configuring Proxy Set for BroadCloud SIP Trunk

- a. Configure a Proxy Address Table for Proxy Set 1:
- **b.** Go to Configuration tab > VoIP menu > VoIP Network > Proxy Sets Table > Proxy Address Table.

| Parameter      | Value                                                                                     |
|----------------|-------------------------------------------------------------------------------------------|
| Index          | 0                                                                                         |
| Proxy Address  | nn6300southsipconnect.adpt-tech.com<br>(IP-PBX IP address / FQDN and<br>destination port) |
| Transport Type | UDP                                                                                       |

Figure 4-12: Configuring Proxy Address for

| Edit Row                                 | ×                                |
|------------------------------------------|----------------------------------|
| Index<br>Proxy Address<br>Transport Type | 0<br>nn6300southsipconnec<br>UDP |
|                                          | Save Cancel                      |
The configured Proxy Sets are shown in the figure below:

### Figure 4-13: Configured Proxy Sets in Proxy Sets Table

| Proxy Sets Table |            |                 |                               |                           |                                 |                    |                 |
|------------------|------------|-----------------|-------------------------------|---------------------------|---------------------------------|--------------------|-----------------|
| Add + Edit       | 🖍 Delete 🝵 | Show / Hide 🗅   |                               | - /                       | All Search in                   | table              | Search ,P       |
|                  |            |                 |                               |                           |                                 |                    |                 |
| Index 🔶          | Name       | SRD             | Gateway IPv4<br>SIP Interface | SBC IPv4 SIP<br>Interface | Proxy Keep-<br>Alive Time [sec] | Redundancy<br>Mode | Proxy Hot Swap  |
| 0                | IP-PBX     | DefaultSRD (#0) | None                          | IP-PBX                    | 60                              |                    | Disable         |
| 1                | BroadCloud | DefaultSRD (#0) | None                          | BroadCloud                | 60                              |                    | Disable         |
|                  |            |                 |                               |                           |                                 |                    |                 |
|                  |            |                 |                               |                           |                                 |                    |                 |
|                  |            |                 |                               |                           |                                 |                    |                 |
|                  |            |                 | 🛛 🛹 🛛 Page 1                  | of 1 👞 🖬 10 🔻             | ]                               |                    | View 1 - 2 of 2 |

### 4.6 Step 6: Configure IP Profiles

This step describes how to configure IP Profiles. The IP Profile defines a set of call capabilities relating to signaling (e.g., SIP message terminations such as REFER) and media (e.g., coder and transcoding method).

In this interoperability test topology, IP Profiles need to be configured for the following IP entities:

- IP-PBX to operate in non-secure mode using RTP and UDP
- BroadCloud SIP trunk to operate in non-secure mode using RTP and UDP
- **To configure IP Profile for the IP-PBX:**
- Open the IP Profile Settings page (Configuration tab > VoIP > Coders and Profiles > IP Profile Settings).
- 2. Click Add.
- 3. Click the **Common** tab, and then configure the parameters as follows:

| Parameter | Value  |
|-----------|--------|
| Index     | 1      |
| Name      | IP-PBX |

#### Figure 4-14: Configuring IP Profile for IP-PBX – Common Tab

| Edit Row                                      | ×                     |
|-----------------------------------------------|-----------------------|
| Index (1                                      | ^                     |
| Common GW SB                                  | C Signaling SBC Media |
| Name                                          | (P-PBX                |
| Dynamic Jitter Buffer<br>Minimum Delay [msec] | 10                    |
| Dynamic Jitter Buffer<br>Optimization Factor  | 10                    |
| Jitter Buffer Max Delay<br>[msec]             | 300                   |
| RTP IP DiffServ                               | 46                    |
| Signaling DiffServ                            | 40                    |
| Silence Suppression                           | (Disable 🔻            |
| RTP Redundancy Depth                          | 0                     |
| Echo Canceler                                 | (Line 🔻               |
| Broken Connection<br>Mode                     | (Ignore T             |
| Input Gain (-32 to 31<br>dB)                  | 0                     |
| Voice Volume (-32 to<br>31 dB)                | 0                     |
| Media IP Version                              | Only IPv4             |
|                                               | Save Cancel           |

4. Click the **SBC Signaling** tab, and then configure the parameters as follows:

| Parameter                | Value     |
|--------------------------|-----------|
| Remote Update Support    | Supported |
| Remote re-INVITE Support | Supported |

Figure 4-15: Configuring IP Profile for IP-PBX – SBC Signaling Tab

| Edit Row                           | ×                     |
|------------------------------------|-----------------------|
| Index 1                            | ^                     |
| Common GW SB                       | C Signaling SBC Media |
| PRACK Mode                         | Transparent           |
| P-Asserted-Identity<br>Header Mode | As Is                 |
| Diversion Header Mode              | (As Is                |
| History-Info Header<br>Mode        | As Is                 |
| Session Expires Mode               | Transparent 🔻         |
| Remote Update<br>Support           | Supported T           |
| Remote re-INVITE                   | Supported 🔻           |
| Remote Delayed Offer<br>Support    | Supported T           |
| User Registration Time             | 0                     |
| NAT UDP Registration<br>Time       | -1                    |
| NAT TCP Registration<br>Time       | •1                    |
| Remote REFER Mode                  | Regular 🔻             |
| Remote Replaces Mode               | Standard 🔻            |
|                                    | Save Cancel           |

# AudioCodes

5. Click the **SBC Media** tab, and then configure the parameters as follows:

| Parameter               | Value |
|-------------------------|-------|
| Media Security Behavior | RTP   |

### Figure 4-16: Configuring IP Profile for IP-PBX – SBC Media Tab

| Edit Row                      | ×                     |
|-------------------------------|-----------------------|
| Index (1                      | ^                     |
| Common GW SB                  | C Signaling SBC Media |
| Transcoding Mode              | Only If Required      |
| Allowed Audio Coders          | None V                |
| Allowed Coders Mode           | Restriction V         |
| Allowed Video Coders          | None                  |
| Allowed Media Types           |                       |
| SBC Media Security<br>Mode    | (RTP V)               |
| Media Security Method         | SDES V                |
| Enforce MKI Size              | Enforce 🔻             |
| SDP Remove Crypto<br>Lifetime | No T                  |
| RFC 2833 Mode                 | As Is 🔻               |
| Alternative DTMF<br>Method    | (As Is                |
| RFC 2833 DTMF<br>Payload Type | 0                     |
| Fax Coders                    | None 🔻                |
|                               | Save Cancel           |

#### > To configure an IP Profile for the BroadCloud SIP Trunk:

- 1. Click Add.
- 2. Click the **Common** tab, and then configure the parameters as follows:

| Parameter    | Value      |
|--------------|------------|
| Index        | 2          |
| Profile Name | BroadCloud |

#### Figure 4-17: Configuring IP Profile for BroadCloud SIP Trunk – Common Tab

| Edit Row                                      | ×                     |
|-----------------------------------------------|-----------------------|
| Index 2                                       | ^                     |
| Common GW SB                                  | C Signaling SBC Media |
| Name                                          | BroadCloud            |
| Dynamic Jitter Buffer<br>Minimum Delay [msec] | 10                    |
| Dynamic Jitter Buffer<br>Optimization Factor  | 10                    |
| Jitter Buffer Max Delay<br>[msec]             | 300                   |
| RTP IP DiffServ                               | 46                    |
| Signaling DiffServ                            | 40                    |
| Silence Suppression                           | Disable 🔻             |
| RTP Redundancy Depth                          | 0                     |
| Echo Canceler                                 | Line                  |
| Broken Connection<br>Mode                     | (Ignore T             |
| Input Gain (-32 to 31<br>dB)                  | 0                     |
| Voice Volume (-32 to<br>31 dB)                | 0                     |
| Media IP Version                              | (Only IPv4 ▼)         |
|                                               | Save Cancel           |

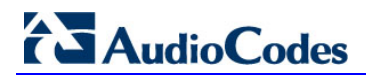

3. Click the **SBC Signaling** tab, and then configure the parameters as follows:

| Parameter                       | Value                              |
|---------------------------------|------------------------------------|
| P-Asserted-Identity Header Mode | Add (required for anonymous calls) |

Figure 4-18: Configuring IP Profile for BroadCloud SIP Trunk – SBC Signaling Tab

| Edit Row                           | ×                     |
|------------------------------------|-----------------------|
| Index 2                            | ^                     |
| Common GW SB                       | C Signaling SBC Media |
| PRACK Mode                         | Transparent <b>v</b>  |
| P-Asserted-Identity<br>Header Mode | (Add •                |
| Diversion Header Mode              | (As Is                |
| History-Info Header<br>Mode        | As Is                 |
| Session Expires Mode               | Transparent 🔻         |
| Remote Update<br>Support           | Supported <b>v</b>    |
| Remote re-INVITE                   | Supported 🔻           |
| Remote Delayed Offer<br>Support    | Supported V           |
| User Registration Time             | 0                     |
| NAT UDP Registration<br>Time       | -1                    |
| NAT TCP Registration<br>Time       | -1                    |
| Remote REFER Mode                  | Regular 🔻             |
| Remote Replaces Mode               | Standard •            |
|                                    | Save Cancel           |

4. Click the **SBC Media** tab, and then configure the parameters as follows:

| Parameter               | Value |
|-------------------------|-------|
| Media Security Behavior | RTP   |

Figure 4-19: Configuring IP Profile for BroadCloud SIP Trunk – SBC Media Tab

| Edit Row                      |                       | ×        |
|-------------------------------|-----------------------|----------|
| Index 2                       |                       | <b>^</b> |
| Common GW SB                  | C Signaling SBC Media |          |
| Transcoding Mode              | Only If Required      |          |
| Extension Coders              | None 🔻                |          |
| Allowed Audio Coders          | None 🔻                |          |
| Allowed Coders Mode           | Restriction •         |          |
| Allowed Video Coders          | None 🔻                |          |
| Allowed Media Types           |                       |          |
| SBC Media Security<br>Mode    | (RTP T)               |          |
| Media Security Method         | SDES T                |          |
| Enforce MKI Size              | Don't enforce 🔹       |          |
| SDP Remove Crypto<br>Lifetime | No T                  |          |
| RFC 2833 Mode                 | As Is 🔹               |          |
| Alternative DTMF<br>Method    | As Is                 |          |
| RFC 2833 DTMF<br>Payload Type | 0                     |          |
| Fax Coders                    | None                  | -        |
|                               | Save Cance            |          |

## 4.7 Step 7: Configure IP Groups

This step describes how to configure IP Groups. The IP Group represents an IP entity on the network with which the E-SBC communicates. This can be a server (e.g., IP PBX or ITSP) or it can be a group of users (e.g., LAN IP phones). For servers, the IP Group is typically used to define the server's IP address by associating it with a Proxy Set. Once IP Groups are configured, they are used to configure IP-to-IP routing rules for denoting source and destination of the call.

In this interoperability test topology, IP Groups must be configured for the following IP entities:

- IP-PBX located on LAN
- BroadCloud SIP Trunk located on WAN

#### **To configure IP Groups:**

- 1. Open the IP Group Table page (Configuration tab > VoIP menu > VoIP Network > IP Group Table).
- 2. Add an IP Group for the IP-PBX. You can use the default IP Group (Index 0), but modify it as shown below:

| Parameter      | Value                                            |
|----------------|--------------------------------------------------|
| Index          | 0                                                |
| Name           | IP-PBX                                           |
| Туре           | Server                                           |
| Proxy Set      | IP-PBX                                           |
| IP Profile     | IP-PBX                                           |
| Media Realm    | MRLan                                            |
| SIP Group Name | 172.26.249.130 (according to IP-PBX requirement) |

3. Configure an IP Group for the BroadCloud SIP Trunk:

| Parameter      | Value                                                        |
|----------------|--------------------------------------------------------------|
| Index          | 1                                                            |
| Name           | BroadCloud                                                   |
| Туре           | Server                                                       |
| Proxy Set      | BroadCloud                                                   |
| IP Profile     | BroadCloud                                                   |
| Media Realm    | MRWan                                                        |
| SIP Group Name | <b>interop.adpt-tech.com</b> (according to ITSP requirement) |

The configured IP Groups are shown in the figure below:

Figure 4-20: Configured IP Groups in IP Group Table

| ' Group Table                                                                     |            |            |            |                          |            |            |                |            |           |                          |                                          |                                           |
|-----------------------------------------------------------------------------------|------------|------------|------------|--------------------------|------------|------------|----------------|------------|-----------|--------------------------|------------------------------------------|-------------------------------------------|
| Add +                                                                             | Edit 🧪     | Delete 🝵   | Show / Hic | le 🗅                     |            |            |                | ▼ AII      | Sea       | rch in table             |                                          | Search 🖌                                  |
|                                                                                   |            |            |            |                          |            |            |                |            |           |                          |                                          |                                           |
| Index                                                                             | Name       | SRD        | Туре       | SBC<br>Operation<br>Mode | Proxy Set  | IP Profile | Media<br>Realm | SIP Group  | ) Name    | Classify By<br>Proxy Set | Inbound<br>Message<br>Manipulatio<br>Set | Outbound<br>Message<br>Manipulatic<br>Set |
| 0                                                                                 | IP-PBX     | DefaultSRI | Server     | Not Configure            | IP-PBX     | IP-PBX     | MRLan          | 172.26.24  | 9.130     | Enable                   | -1                                       | 4                                         |
| 1                                                                                 | BroadCloud | DefaultSRI | Server     | Not Configure            | BroadCloud | BroadCloud | MRWan          | interop.ad | pt-tech.c | Enable                   | -1                                       | 4                                         |
|                                                                                   |            |            |            |                          |            |            |                |            |           |                          |                                          |                                           |
| Id         Id         Id         Id         Id         Id         View 1 - 2 of 2 |            |            |            |                          |            |            |                |            |           |                          |                                          |                                           |

### 4.8 Step 8: Configure IP-to-IP Call Routing Rules

This step describes how to configure IP-to-IP call routing rules. These rules define the routes for forwarding SIP messages (e.g., INVITE) received from one IP entity to another. The E-SBC selects the rule whose configured input characteristics (e.g., IP Group) match those of the incoming SIP message. If the input characteristics do not match the first rule in the table, they are compared to the second rule, and so on, until a matching rule is located. If no rule is matched, the message is rejected. The routing rules use the configured IP Groups to denote the source and destination of the call. As configured in Section 4.7 on page 37, IP Group 1 represents IP-PBX, and IP Group 2 represents BroadCloud SIP Trunk.

For the interoperability test topology, the following IP-to-IP routing rules need to be configured to route calls between IP-PBX (LAN) and BroadCloud SIP Trunk (WAN):

- Terminate SIP OPTIONS messages on the E-SBC
- Calls from IP-PBX to BroadCloud SIP Trunk
- Calls from BroadCloud SIP Trunk to IP-PBX
- **To configure IP-to-IP routing rules:**
- 1. Open the IP-to-IP Routing Table page (Configuration tab > VoIP menu > SBC > Routing SBC > IP-to-IP Routing Table).
- 2. Configure a rule to terminate SIP OPTIONS messages received from the LAN:
- a. Click Add.
- b. Click the Rule tab, and then configure the parameters as follows:

| Parameter       | Value                                          |
|-----------------|------------------------------------------------|
| Index           | 0                                              |
| Name            | Terminate OPTIONS (arbitrary descriptive name) |
| Source IP Group | Any                                            |
| Request Type    | OPTIONS                                        |

| Edit Row                       | ×                   |
|--------------------------------|---------------------|
| Index 0<br>Routing Policy Defa | ault_SBCRouting 🔻   |
| Rule Action                    |                     |
| Name                           | Terminate OPTIONS   |
| Alternative Route Options      | Route Row 🔻         |
| Source IP Group                | Any 🔻               |
| Request Type                   |                     |
| Source Username Prefix         | *                   |
| Source Host                    | *                   |
| Destination Username<br>Prefix | Ŕ                   |
| Destination Host               | *                   |
| Message Condition              | None 🔻              |
| Call Trigger                   | Any 🔻               |
| ReRoute IP Group               | Any 🔻               |
|                                |                     |
|                                | <u>Classic View</u> |
|                                | Save Cancel         |

Figure 4-21: Configuring IP-to-IP Routing Rule for Terminating SIP OPTIONS – Rule Tab

c. Click the **Action** tab, and then configure the parameters as follows:

| Parameter           | Value        |
|---------------------|--------------|
| Destination Type    | Dest Address |
| Destination Address | internal     |

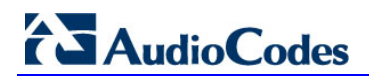

## Figure 4-22: Configuring IP-to-IP Routing Rule for Terminating SIP OPTIONS – Action Tab

| Add Row                        | ×                   |
|--------------------------------|---------------------|
| Index 0<br>Routing Policy Defa | ault_SBCRouting V   |
| Rule Action                    |                     |
| Destination Type               | (Dest Address 🔻     |
| Destination IP Group           | None                |
| Destination SIP Interface      | None                |
| Destination Address            | internal            |
| Destination Port               | 0                   |
| Destination Transport<br>Type  | <b></b>             |
| Call Setup Rules Set ID        | -1                  |
| Group Policy                   | None                |
| Cost Group                     | None                |
|                                |                     |
|                                | <u>Classic View</u> |
|                                | Add Cancel          |

- 3. Configure a rule to route calls from Skype IP-PBX to BroadCloud SIP Trunk:
- a. Click Add.
- b. Click the Rule tab, and then configure the parameters as follows:

| Parameter       | Value                                              |
|-----------------|----------------------------------------------------|
| Index           | 1                                                  |
| Route Name      | <b>IP-PBX to ITSP</b> (arbitrary descriptive name) |
| Source IP Group | IP-PBX                                             |

| Edit Row                       | ×                   |
|--------------------------------|---------------------|
| Index 1<br>Routing Policy Defa | ault_SBCRoutinc ▼   |
| Rule Action                    |                     |
| Name                           | IP-PBX to ITSP      |
| Alternative Route Options      | (Route Row V        |
| Source IP Group                | (IP-PBX V)          |
| Request Type                   | All                 |
| Source Username Prefix         | *                   |
| Source Host                    | *                   |
| Destination Username<br>Prefix | *                   |
| Destination Host               | *                   |
| Message Condition              | None 🔻              |
| Call Trigger                   | Any 🔻               |
| ReRoute IP Group               | Any 🔻               |
|                                | <u>Classic View</u> |
|                                | Save Cancel         |

Figure 4-23: Configuring IP-to-IP Routing Rule for IP-PBX to ITSP – Rule tab

c. Click the **Action** tab, and then configure the parameters as follows:

| Parameter                 | Value      |
|---------------------------|------------|
| Destination Type          | IP Group   |
| Destination IP Group      | BroadCloud |
| Destination SIP Interface | BroadCloud |

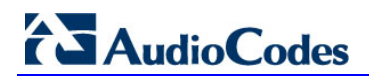

| Edit Row                       | ×                   |
|--------------------------------|---------------------|
| Index 1<br>Routing Policy Defa | ult_SBCRouting 🔻    |
| Rule Action                    |                     |
| Destination Type               | (IP Group 🔻         |
| Destination IP Group           | BroadCloud 🔹        |
| Destination SIP Interface      | BroadCloud 🔹        |
| Destination Address            |                     |
| Destination Port               | 0                   |
| Destination Transport<br>Type  |                     |
| Call Setup Rules Set ID        | -1                  |
| Group Policy                   | None 🔻              |
| Cost Group                     | None                |
|                                | <u>Classic View</u> |
|                                | Save Cancel         |

Figure 4-24: Configuring IP-to-IP Routing Rule for IP-PBX to ITSP – Action tab

- 4. To configure rule to route calls from BroadCloud SIP Trunk to IP-PBX:
  - a. Click Add.
  - **b.** Click the **Rule** tab, and then configure the parameters as follows:

| Parameter       | Value                                       |
|-----------------|---------------------------------------------|
| Index           | 2                                           |
| Route Name      | ITSP to IP-PBX (arbitrary descriptive name) |
| Source IP Group | BroadCloud                                  |

| Edit Row                       | ×                        |  |  |  |  |  |
|--------------------------------|--------------------------|--|--|--|--|--|
| Index 2<br>Routing Policy Defa | ault_SBCRouting <b>T</b> |  |  |  |  |  |
| Rule Action                    |                          |  |  |  |  |  |
| Name                           | ITSP to IP-PBX           |  |  |  |  |  |
| Alternative Route Options      | Route Row 🔻              |  |  |  |  |  |
| Source IP Group                | BroadCloud 🔻             |  |  |  |  |  |
| Request Type                   | All                      |  |  |  |  |  |
| Source Username Prefix         | *                        |  |  |  |  |  |
| Source Host                    | *                        |  |  |  |  |  |
| Destination Username<br>Prefix | Ŕ                        |  |  |  |  |  |
| Destination Host               | *                        |  |  |  |  |  |
| Message Condition              | None                     |  |  |  |  |  |
| Call Trigger                   | (Any 🔻                   |  |  |  |  |  |
| ReRoute IP Group               | Any 🔻                    |  |  |  |  |  |
|                                |                          |  |  |  |  |  |
|                                | <u>Classic View</u>      |  |  |  |  |  |
|                                | Save Cancel              |  |  |  |  |  |

Figure 4-25: Configuring IP-to-IP Routing Rule for ITSP to IP-PBX – Rule tab

a. Click the **Action** tab, and then configure the parameters as follows:

| Parameter                 | Value    |
|---------------------------|----------|
| Destination Type          | IP Group |
| Destination IP Group      | IP-PBX   |
| Destination SIP Interface | IP-PBX   |

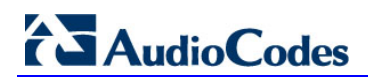

| Edit Row                       | ×                   |  |  |  |  |
|--------------------------------|---------------------|--|--|--|--|
| Index 2<br>Routing Policy Defa | ault_SBCRoutinc ▼   |  |  |  |  |
| Rule Action                    |                     |  |  |  |  |
| Destination Type               | (IP Group 🔻         |  |  |  |  |
| Destination IP Group           | (IP-PBX •)          |  |  |  |  |
| Destination SIP Interface      | (IP-PBX •)          |  |  |  |  |
| Destination Address            |                     |  |  |  |  |
| Destination Port               | 0                   |  |  |  |  |
| Destination Transport<br>Type  |                     |  |  |  |  |
| Call Setup Rules Set ID        | -1                  |  |  |  |  |
| Group Policy                   | None 🔻              |  |  |  |  |
| Cost Group                     | None                |  |  |  |  |
|                                | <u>Classic View</u> |  |  |  |  |
|                                | Save Cancel         |  |  |  |  |

Figure 4-26: Configuring IP-to-IP Routing Rule for ITSP to IP-PBX – Action tab

The configured routing rules are shown in the figure below:

Figure 4-27: Configured IP-to-IP Routing Rules in IP-to-IP Routing Table

| IP-to-I       | P Routing Table |                   |            |                    |                 |                    |                    |                    |                        |            |                        |
|---------------|-----------------|-------------------|------------|--------------------|-----------------|--------------------|--------------------|--------------------|------------------------|------------|------------------------|
| Add           | + Edit 🖉        | Delete 🍵          | Insert +   | Up †               | Down ↓          |                    | ▼ All              | Search i           | n table                |            | Search 🔎               |
| Show / Hide 🗅 |                 |                   |            |                    |                 |                    |                    |                    |                        |            |                        |
|               |                 |                   |            |                    |                 |                    |                    |                    |                        |            |                        |
|               |                 |                   | Alternativ |                    |                 | Source             | Destinatio         |                    |                        | Destinatio |                        |
| Index         | Name            | Routing<br>Policy | Route      | Source IP<br>Group | Request<br>Type | Username<br>Prefix | Username<br>Prefix | Destinatio<br>Type | Destinatio<br>IP Group | SIP        | Destinatior<br>Address |
| 0             | Terminate OPTI  | Default_SB        | Route Row  | Any                | OPTIONS         | *                  | *                  | Dest Addres        | None                   | None       | internal               |
| 1             | IP-PBX to ITSP  | Default_SB        | Route Row  | IP-PBX             | All             | *                  | *                  | IP Group           | BroadCloud             | BroadCloud |                        |
| 2             | ITSP to IP-PBX  | Default_SB        | Route Row  | BroadCloud         | All             | *                  | *                  | IP Group           | IP-PBX                 | IP-PBX     |                        |
|               |                 |                   |            |                    |                 |                    |                    |                    |                        |            |                        |
|               |                 |                   |            |                    |                 |                    |                    |                    |                        |            |                        |
|               |                 |                   |            |                    |                 |                    |                    |                    |                        |            |                        |
|               |                 |                   |            | 14 <4              | Page 1          | of 1 🛼 ы           | 10 🔻               |                    |                        | Vi         | ew 1 - 3 of 3          |

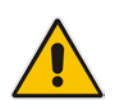

**Note:** The routing configuration may change according to your specific deployment topology.

### 4.9 Step 9: Configure IP-to-IP Manipulation Rules

This step describes how to configure IP-to-IP manipulation rules. These rules manipulate the source and / or destination number. The manipulation rules use the configured IP Groups to denote the source and destination of the call. As configured in Section 4.7 on page 37, IP Group 0 represents IP-PBX, and IP Group 1 represents BroadCloud SIP Trunk.

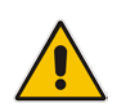

**Note:** Adapt the manipulation table according to you environment dial plan.

For example, for this interoperability test topology, a manipulation was configured to add the prefix to the destination number for calls from the IP-PBX IP Group to the BroadCloud SIP Trunk IP Group for specific destination username prefix.

#### > To configure a number manipulation rule:

- 1. Open the IP-to-IP Outbound Manipulation page (Configuration tab > VoIP menu > SBC > Manipulations SBC > IP-to-IP Outbound).
- 2. Click Add.
- 3. Click the **Rule** tab, and then configure the parameters as follows:

| Parameter                   | Value        |
|-----------------------------|--------------|
| Index                       | 0            |
| Name                        | Call to desk |
| Source IP Group             | IP-PBX       |
| Destination IP Group        | BroadCloud   |
| Destination Username Prefix | 4347         |

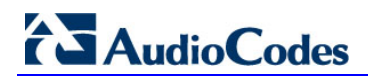

| Edit Row                       | ×                  |
|--------------------------------|--------------------|
| Index 0<br>Routing Policy De   | fault_SBCRouting ▼ |
| Rule Action                    |                    |
| Name                           | Call to desk       |
| Additional Manipulation        | No                 |
| Request Type                   | All                |
| Source IP Group                | (IP-PBX T          |
| Destination IP Group           | BroadCloud         |
| Source Username<br>Prefix      | *                  |
| Source Host                    | *                  |
| Destination Username<br>Prefix | 4347               |
| Destination Host               | *                  |
| Calling Name Prefix            | *                  |
| Message Condition              | None               |
| Call Trigger                   | Any 🔻              |
| ReRoute IP Group               | Any T              |
|                                | Save Cancel        |

Figure 4-28: Configuring IP-to-IP Outbound Manipulation Rule – Rule Tab

4. Click the **Action** tab, and then configure the parameters as follows:

| Parameter        | Value           |
|------------------|-----------------|
| Manipulated Item | Destination URI |
| Prefix to Add    | 0119723976      |

| Edit Row                     | ×                   |
|------------------------------|---------------------|
| Index 0<br>Routing Policy De | efault_SBCRouting 🔻 |
| Rule Action                  |                     |
| Manipulated Item             | Destination URI     |
| Remove From Left             | 0                   |
| Remove From Right            | 0                   |
| Leave From Right             | 255                 |
| Prefix to Add                | 0119723976          |
| Suffix to Add                |                     |
| Privacy Restriction Mode     | (Transparent 🔹      |
|                              |                     |
|                              | <u>Classic View</u> |
|                              | Save Cancel         |

Figure 4-29: Configuring IP-to-IP Outbound Manipulation Rule - Action Tab

5. Click Submit.

The figure below shows an example of configured IP-to-IP outbound manipulation rules for calls between IP-PBX IP Group and BroadCloud SIP Trunk IP Group:

Figure 4-30: Example of Configured IP-to-IP Outbound Manipulation Rules

| Show  | / Hide 🗅       |                   |                   |                       |                        |                             |                   |                  |              |               |               |                  |                  |
|-------|----------------|-------------------|-------------------|-----------------------|------------------------|-----------------------------|-------------------|------------------|--------------|---------------|---------------|------------------|------------------|
|       |                |                   |                   |                       |                        |                             |                   |                  |              | -             |               |                  |                  |
| Inde: | Name           | Routing<br>Policy | Additic<br>Manipı | Source<br>IP<br>Group | Destinatio<br>IP Group | Source<br>Usernam<br>Prefix | Usernam<br>Prefix | Manipul:<br>Item | From<br>Left | From<br>Right | From<br>Right | Prefix<br>to Add | Suffix to<br>Add |
| 0     | Call to desk   | Default_S         | No                | IP-PBX                | BroadCloud             | *                           | 4347              | Destinatio       | 0            | 0             | 255           | 01197239         |                  |
| 1     | Call to mobile | Default_S         | No                | IP-PBX                | BroadCloud             | *                           | 4774              | Destinatio       | 1            | 0             | 255           | 01197254         |                  |
| 2     | For Anonymo    | Default_S         | No                | IP-PBX                | BroadCloud             | *                           | *                 | Source UR        | 0            | 0             | 255           |                  |                  |

### 4.10 Step 10: Configure Message Manipulation Rules

This step describes how to configure SIP message manipulation rules. SIP message manipulation rules can include insertion, removal, and/or modification of SIP headers. Manipulation rules are grouped into Manipulation Sets, enabling you to apply multiple rules to the same SIP message (IP entity).

Once you have configured the SIP message manipulation rules, you need to assign them to the relevant IP Group (in the IP Group table) and determine whether they must be applied to inbound or outbound messages.

- **To configure SIP message manipulation rule:**
- 1. Open the Message Manipulations page (Configuration tab > VoIP menu > SIP Definitions > Msg Policy & Manipulation > Message Manipulations).
- 2. Configure a new manipulation rule (Manipulation Set 4) for BroadCloud SIP Trunk. This rule applies to messages sent to the BroadCloud SIP Trunk IP Group. This replaces the host part of the SIP From Header with the value from the SIP To Header.

| Parameter           | Value                |
|---------------------|----------------------|
| Index               | 0                    |
| Name                | Change From host     |
| Manipulation Set ID | 4                    |
| Message Type        | any.request          |
| Action Subject      | header.from.url.host |
| Action Type         | Modify               |
| Action Value        | header.to.url.host   |

#### Figure 4-31: Configuring SIP Message Manipulation Rule 0 (for BroadCloud SIP Trunk)

| Edit Row            | ×                    |
|---------------------|----------------------|
| Index               | 0                    |
| Name                | Change From host     |
| Manipulation Set ID | 4                    |
| Message Type        | any.request          |
| Condition           |                      |
| Action Subject      | header.from.url.host |
| Action Type         | Modify               |
| Action Value        | header.to.url.host   |
| Row Role            | Use Current Condit 🔻 |
|                     |                      |
|                     |                      |
|                     | Save Cancel          |

3. Configure another manipulation rule (Manipulation Set 4) for BroadCloud SIP Trunk. This rule applies to messages sent to the BroadCloud SIP Trunk IP Group. This replaces the host part of the SIP P-Asserted-Identity Header with the value from the SIP To Header.

| Parameter           | Value                             |
|---------------------|-----------------------------------|
| Index               | 1                                 |
| Manipulation Name   | Change P-Asserted host            |
| Manipulation Set ID | 4                                 |
| Message Type        | any.request                       |
| Condition           | header.p-asserted-identity exists |
| Action Subject      | header.p-asserted-identity        |
| Action Type         | Modify                            |
| Action Value        | header.to.url.host                |

#### Figure 4-32: Configuring SIP Message Manipulation Rule 1 (for BroadCloud SIP Trunk)

| Edit Row            | ×                       |
|---------------------|-------------------------|
| Index               | 1                       |
| Name                | Change P-Asserted host  |
| Manipulation Set ID | 4                       |
| Message Type        | any.request             |
| Condition           | header.p-asserted-ident |
| Action Subject      | header.p-asserted-ident |
| Action Type         | (Modify 🔹               |
| Action Value        | header.to.url.host      |
| Row Role            | Use Current Condit 🔻    |
|                     |                         |
|                     |                         |
|                     | Save Cancel             |

# AudioCodes

4. Configure another manipulation rule (Manipulation Set 4) for BroadCloud SIP Trunk. This rule applies to messages sent to the BroadCloud SIP Trunk IP Group in the call transfer scenario. This replaces the user part of the SIP From Header with the value from the SIP Diversion Header.

| Parameter           | Value                                                                      |
|---------------------|----------------------------------------------------------------------------|
| Index               | 2                                                                          |
| Manipulation Name   | Diversion                                                                  |
| Manipulation Set ID | 4                                                                          |
| Message Type        | invite.request                                                             |
| Condition           | header.diversion regex ( <sip:)()(.*)(@)(.*)< td=""></sip:)()(.*)(@)(.*)<> |
| Action Subject      | header.from.url.user                                                       |
| Action Type         | Modify                                                                     |
| Action Value        | \$3                                                                        |

#### Figure 4-33: Configuring SIP Message Manipulation Rule 2 (for BroadCloud SIP Trunk)

| Edit Row            | ×                      |
|---------------------|------------------------|
| Index               | 2                      |
| Name                | Diversion              |
| Manipulation Set ID | 4                      |
| Message Type        | invite.request         |
| Condition           | header.diversion regex |
| Action Subject      | header.from.url.user   |
| Action Type         | Modify                 |
| Action Value        | \$3                    |
| Row Role            | Use Current Condit 🔻   |
|                     |                        |
|                     |                        |
|                     | Save Cancel            |

#### Figure 4-34: Example of Configured SIP Message Manipulation Rules

| ▼ Me | essage Manipulations                                                                  |                   |                        |                |                                                  |                     |          |     |                    |          |            |
|------|---------------------------------------------------------------------------------------|-------------------|------------------------|----------------|--------------------------------------------------|---------------------|----------|-----|--------------------|----------|------------|
|      | Add + Edit / Delete 🗑 Insert + Up † Down + Show / Hide 🗅 🔍 All Search in table Search |                   |                        |                |                                                  | Search 🔎            |          |     |                    |          |            |
|      |                                                                                       |                   |                        |                |                                                  |                     |          |     |                    |          |            |
|      | Index 🔶                                                                               | Name              | Manipulation Set<br>ID | Message Type   | Condition                                        | Action Subject      | Action T | уре | Action Value       | Row      | Role       |
|      | 0                                                                                     | Change From host  | 4                      | any.request    |                                                  | header.from.url.hos | Modify   |     | header.to.url.host | Use Curr | ent Condit |
|      | 1                                                                                     | Change P-Asserted | 4                      | any.request    | header.p-asserted-                               | header.p-asserted-i | Modify   |     | header.to.url.host | Use Curr | ent Condit |
|      | 2                                                                                     | Diversion         | 4                      | invite.request | header.diversion re                              | header.from.url.use | Modify   |     | \$3                | Use Curr | ent Condit |
|      |                                                                                       |                   |                        |                |                                                  |                     |          |     |                    |          |            |
|      |                                                                                       |                   |                        |                |                                                  |                     |          |     |                    |          |            |
|      |                                                                                       |                   |                        |                |                                                  |                     |          |     |                    |          |            |
|      |                                                                                       |                   |                        | 14 <4          | Page 1 of 1 ->>>>>>>>>>>>>>>>>>>>>>>>>>>>>>>>>>> | 10 🔻                |          |     |                    | View     | 1 - 3 of 3 |

The table displayed below includes SIP message manipulation rules, which are bound together by commonality via the Manipulation Set ID 4, which are executed for messages sent to the BroadCloud SIP Trunk IP Group. These rules are specifically required to enable proper interworking between BroadCloud SIP Trunk and IP-PBX. Refer to the *User's Manual* for further details concerning the full capabilities of header manipulation.

| Rule<br>Index | Rule Description                                                                                                    | Reason for Introducing Rule |  |  |
|---------------|----------------------------------------------------------------------------------------------------|-----------------------------|--|--|
| 0             | This rule applies to messages sent to the BroadCloud<br>SIP Trunk IP Group. This replaces the host part of the<br>SIP From Header with the value from the SIP To<br>Header.                                      |                             |  |  |
| 1             | This rule applies to messages sent to the BroadCloud<br>SIP Trunk IP Group. This replaces the host part of the<br>SIP P-Asserted-Identity Header with the value from the<br>SIP To Header.                       |                             |  |  |
| 2             | This rule applies to messages sent to the BroadCloud<br>SIP Trunk IP Group in the call transfer scenario. This<br>replaces the user part of the SIP From Header with the<br>value from the SIP Diversion Header. |                             |  |  |

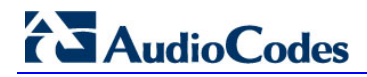

- 5. Assign Manipulation Set ID 4 to the BroadCloud SIP trunk IP Group:
  - Open the IP Group Table page (Configuration tab > VoIP menu > VoIP Network > IP Group Table).
  - **b.** Select the row of the BroadCloud SIP trunk IP Group, and then click **Edit**.
  - c. Click the SBC tab.
  - d. Set the 'Outbound Message Manipulation Set' field to 4.

#### Figure 4-35: Assigning Manipulation Set 4 to the BroadCloud SIP Trunk IP Group

| Edit Row                             | ×                                     |
|--------------------------------------|---------------------------------------|
| Index 2<br>SRD Default               | tsrd V                                |
| Common GW SE                         | 3C                                    |
| SBC Operation Mode                   | Not Configured                        |
| Classify By Proxy Set                | Enable 🔹                              |
| SBC Client Forking<br>Mode           | Sequential 🔹                          |
| Inbound Message<br>Manipulation Set  | -1                                    |
| Outbound Message<br>Manipulation Set | 4                                     |
| Msg Man User Defined<br>String1      |                                       |
| Msg Man User Defined<br>String2      |                                       |
| Registration Mode                    | User Initiates Regis 🔻                |
| Max. Number of<br>Registered Users   | -1                                    |
| Authentication Mode                  | User Authenticates 🔻                  |
| Authentication Method<br>List        |                                       |
| Username                             | · · · · · · · · · · · · · · · · · · · |
|                                      | Save Cancel                           |

e. Click Submit.

## 4.11 Step 11: Configure Registration Accounts

This step describes how to configure SIP registration accounts. This is required so that the E-SBC can register with the BroadCloud SIP Trunk on behalf of IP-PBX. The BroadCloud SIP Trunk requires registration and authentication to provide service.

In the interoperability test topology, the Served IP Group is IP-PBX IP Group and the Serving IP Group is BroadCloud SIP Trunk IP Group.

#### > To configure a registration account:

- Open the Account Table page (Configuration tab > VoIP menu > SIP Definitions > Account Table).
- 2. Enter an index number (e.g., "0"), and then click Add.
- 3. Configure the account according to the provided information from , for example:

| Parameter        | Value                     |
|------------------|---------------------------|
| Application Type | SBC                       |
| Served IP Group  | IP-PBX                    |
| Serving IP Group | BroadCloud                |
| Username         | As provided by BroadCloud |
| Password         | As provided by BroadCloud |
| Host Name        | interop.adpt-tech.com     |
| Register         | Regular                   |
| Contact User     | 8325624857 (pilot number) |

4. Click Apply.

#### Figure 4-36: Configuring SIP Registration Account

| elete 💼 🛛 A                       | ction 👻 S                                  | how / Hide 🛛                                                 | ∃ ▼ Al                                                                                                    | Searc                                                                                                    | h in table:                                                                                                    |                                                                                                    | Search 🔎                                                                                                    |
|-----------------------------------|--------------------------------------------|--------------------------------------------------------------|----------------------------------------------------------------------------------------------------|----------------------------------------------------------------------------------------------------|----------------------------------------------------------------------------------------------------|----------------------------------------------------------------------------------------------------|----------------------------------------------------------------------------------------------------|
| Served<br>Trunk<br>Group          | Served IP<br>Group                         | Serving IP<br>Group                                          | User Name                                                                                                    | Password                                                                                                    | Host Name                                                                                                    | Register                                                                                                    | Contact<br>User                                                                                                    |
| -1                                | IP-PBX                                     | BroadCloud                                                   | 8325624857                                                                                                    | *                                                                                                    | interop.adpt-                                                                                                    | Regular                                                                                                    | 832562485                                                                                                    |
| ndex 🔶 Application<br>Type<br>SBC | ndex 🔶 Application<br>Type SBC -1          | ndex<br>Application<br>Type SBC -1 Served IP<br>Group IP-PBX | ndex Application<br>Type SBC -1 IP-PBX Served IP<br>Group Group                                                                                                | Application<br>Type     Served<br>Trunk<br>Group     Served IP<br>Group     Serving IP<br>Group     User Name       SBC     -1     IP-PBX     BroadCloud     8325624857                             | Application<br>Type     Served<br>Trunk<br>Group     Served IP<br>Group     Serving IP<br>Group     User Name     Password       SBC     -1     IP-PBX     BroadCloud     8325624857     *                                             | Application<br>Type     Served<br>Trunk<br>Group     Served IP<br>Group     Serving IP<br>Group     User Name     Password     Host Name       SBC     -1     IP-PBX     BroadCloud     8325624857     *     interop.adpt                           | Application<br>Type     Served<br>Trunk<br>Group     Served IP<br>Group     Serving IP<br>Group     User Name     Password     Host Name     Register       SBC     -1     IP-PBX     BroadCloud     8325624857     *     interop.adpt-     Regular |
| Application<br>Type<br>SBC        | Application Served<br>Type Group<br>SBC -1 | Application Served Trunk Group SBC -1 IP-PBX                 | Application         Served<br>Trunk<br>Group         Served IP<br>Group         Serving IP<br>Group           SBC         -1         IP-PBX         BroadCloud | Application         Served<br>Trunk<br>Group         Served IP<br>Group         Serving IP<br>Group         User Name           SBC         -1         IP-PBX         BroadCloud         8325624857 | Application<br>Type         Served<br>Trunk<br>Group         Served IP<br>Group         Serving IP<br>Group         User Name         Password           SBC         -1         IP-PBX         BroadCloud         8325624857         * | Application<br>Type         Served<br>Trunk<br>Group         Serving IP<br>Group         User Name         Password         Host Name           SBC         -1         IP-PBX         BroadCloud         8325624857         *         interop.adpt- | Application<br>Type     Served<br>Trunk<br>Group     Serving IP<br>Group     User Name     Password     Host Name     Register       SBC     -1     IP-PBX     BroadCloud     8325624857     *     interop.adpt-     Regular                        |
|                                   | Served<br>Trunk<br>Group<br>-1             | Served<br>Trunk<br>Group<br>-1<br>IP-PBX                     | elete                                                                                                    | Served<br>Trunk<br>Group     Served IP<br>Group     Serving IP<br>Group     User Name       -1     IP-PBX     BroadCloud     8325624857                                                             | Served<br>Trunk<br>Group     Served IP<br>Group     Serving IP<br>Group     User Name     Password       -1     IP-PBX     BroadCloud     8325624857     *                                                                             | Served<br>Trunk<br>Group     Served IP<br>Group     Serving IP<br>Group     User Name     Password     Host Name       -1     IP-PBX     BroadCloud     8325624857     *     interop.adpt-                                                          | Served<br>Trunk<br>Group     Serving IP<br>Group     User Name     Password     Host Name     Register       -1     IP-PBX     BroadCloud     8325624857     *     interop.adpt-     Regular                                                        |

## 4.12 Step 12: Miscellaneous Configuration

This section describes miscellaneous E-SBC configuration.

### 4.12.1 Step 12a: Configure SBC Alternative Routing Reasons

This step describes how to configure the E-SBC's handling of SIP 503 responses received for outgoing SIP dialog-initiating methods, e.g., INVITE, OPTIONS, and SUBSCRIBE messages. In this case E-SBC attempts to locate an alternative route for the call.

- > To configure SIP reason codes for alternative IP routing:
- Open the SBC Alternative Routing Reasons page (Configuration tab > VoIP menu > SBC > Routing SBC > SBC Alternative Routing Reasons).
- 2. Click Add; the following dialog box appears:

Figure 4-37: SBC Alternative Routing Reasons Table - Add Record

| Add Row                | ×                          |
|------------------------|----------------------------|
| Index<br>Release Cause | 0<br>503 Service Unavail 🔻 |
|                        | Add Cancel                 |

3. Click Submit.

### 4.13 Step 13: Reset the E-SBC

After you have completed the configuration of the E-SBC described in this chapter, save ("burn") the configuration to the E-SBC's flash memory with a reset for the settings to take effect.

- > To save the configuration to flash memory:
- 1. Open the Maintenance Actions page (Maintenance tab > Maintenance menu > Maintenance Actions).

| Figure | 4-38: | Resetting | the | E-SBC |
|--------|-------|-----------|-----|-------|
|--------|-------|-----------|-----|-------|

| Reset Board               | Reset    |
|---------------------------|----------|
| Burn To FLASH             | Yes      |
| Graceful Option           | No       |
| LOCK / UNLOCK Lock        | LOCK     |
| Graceful Option           | No       |
| Gateway Operational State | UNLOCKED |
| ✓ Save Configuration      |          |
| Burn To FLASH             | BURN     |

- 2. Ensure that the 'Burn to FLASH' field is set to Yes (default).
- 3. Click the **Reset** button.

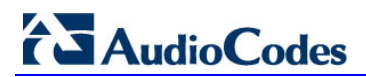

This page is intentionally left blank.

## A AudioCodes INI File

The *ini* configuration file of the E-SBC, corresponding to the Web-based configuration as described in Section 4 on page 25, is shown below:

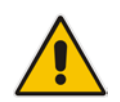

**Note:** To load and save an ini file, use the Configuration File page (**Maintenance** tab > **Software Update** menu > **Configuration File**).

```
; * * * * * * * * * * * * * *
;** Ini File **
; * * * * * * * * * * * * * *
;Board: Mediant 800 E-SBC
;HW Board Type: 69 FK Board Type: 72
;Serial Number: 5916116
;Slot Number: 1
;Software Version: 7.00A.049.003
;DSP Software Version: 5014AE3_R => 700.44
;Board IP Address: 172.21.128.28
;Board Subnet Mask: 255.255.0.0
;Board Default Gateway: 172.21.1.1
;Ram size: 496M Flash size: 64M Core speed: 500Mhz
;Num of DSP Cores: 3 Num DSP Channels: 90
;Num of physical LAN ports: 4
;Profile: NONE
;;;Key features:;Board Type: 72 ;QOE features: VoiceQualityMonitoring
MediaEnhancement ; IP Media: VXML ; Channel Type: DspCh=90 ; HA ; BRITrunks=6
;DATA features: ;Security: IPSEC MediaEncryption StrongEncryption
EncryptControlProtocol ;Coders: G723 G729 G728 NETCODER GSM-FR GSM-EFR
AMR EVRC-QCELP G727 ILBC EVRC-B AMR-WB G722 EG711 MS_RTA_NB MS_RTA_WB
SILK_NB SILK_WB SPEEX_NB SPEEX_WB OPUS_NB OPUS_WB ;DSP Voice features:
RTCP-XR V150=50 ;ElTrunks=2 ;T1Trunks=2 ;E&M Ports=6 ;Control Protocols:
MSFT FEU=600 TestCall=100 MGCP SIP SASurvivability SBC=100 ;Default
features:;Coders: G711 G726;
;----- HW components-----
;
; Slot # : Module type : # of ports
                                   _____
:-----
      1 : FALC56
                     : 1
;
      2 : Empty
;
      3 : Empty
;
; -----
               [SYSTEM Params]
SyslogServerIP = 172.20.22.17
EnableSyslog = 1
NTPServerUTCOffset = 7200
;VpFileLastUpdateTime is hidden but has non-default value
NTPServerIP = '0.0.0.0'
;LastConfigChangeTime is hidden but has non-default value
```

;PM\_gwINVITEDialogs is hidden but has non-default value

# AudioCodes

```
;PM_gwSUBSCRIBEDialogs is hidden but has non-default value
;PM_gwSBCRegisteredUsers is hidden but has non-default value
;PM_gwSBCMediaLegs is hidden but has non-default value
;PM_gwSBCTranscodingSessions is hidden but has non-default value
[BSP Params]
PCMLawSelect = 3
UdpPortSpacing = 10
EnterCpuOverloadPercent = 99
ExitCpuOverloadPercent = 95
[Analog Params]
[ControlProtocols Params]
AdminStateLockControl = 0
[MGCP Params]
[MEGACO Params]
EP_Num_0 = 0
EP_Num_1 = 1
EP_Num_2 = 1
EP_Num_3 = 0
EP_Num_4 = 0
[PSTN Params]
[SS7 Params]
[Voice Engine Params]
ENABLEMEDIASECURITY = 1
[WEB Params]
UseRProductName = 'Mediant 800 E-SBC'
WebLogoText = 'BroadCloud'
UseWeblogo = 1
;UseLogoInWeb is hidden but has non-default value
UseProductName = 1
HTTPSCipherString = 'RC4:EXP'
;HTTPSPkeyFileName is hidden but has non-default value
[SIP Params]
MEDIACHANNELS = 30
GWDEBUGLEVEL = 5
;ISPRACKREQUIRED is hidden but has non-default value
ENABLESBCAPPLICATION = 1
```

```
MSLDAPPRIMARYKEY = 'telephoneNumber'
MEDIACDRREPORTLEVEL = 1
SBCFORKINGHANDLINGMODE = 1
ENERGYDETECTORCMD = 587202560
ANSWERDETECTORCMD = 10486144
;GWAPPCONFIGURATIONVERSION is hidden but has non-default value
[SCTP Params]
[IPsec Params]
[Audio Staging Params]
[SNMP Params]
[ PhysicalPortsTable ]
FORMAT PhysicalPortsTable_Index = PhysicalPortsTable_Port,
PhysicalPortsTable_Mode, PhysicalPortsTable_SpeedDuplex,
PhysicalPortsTable_PortDescription, PhysicalPortsTable_GroupMember,
PhysicalPortsTable_GroupStatus;
PhysicalPortsTable 0 = "GE_4_1", 1, 4, "User Port #0", "GROUP_1",
"Active";
PhysicalPortsTable 1 = "GE_4_2", 1, 4, "User Port #1", "GROUP_1",
"Redundant";
PhysicalPortsTable 2 = "GE_4_3", 1, 4, "User Port #2", "GROUP_2",
"Active";
PhysicalPortsTable 3 = "GE_4_4", 1, 4, "User Port #3", "GROUP_2",
"Redundant";
[ \PhysicalPortsTable ]
[ EtherGroupTable ]
FORMAT EtherGroupTable_Index = EtherGroupTable_Group,
EtherGroupTable_Mode, EtherGroupTable_Member1, EtherGroupTable_Member2;
EtherGroupTable 0 = "GROUP_1", 2, "GE_4_1", "GE_4_2";
EtherGroupTable 1 = "GROUP_2", 2, "GE_4_3", "GE_4_4";
EtherGroupTable 2 = "GROUP_3", 0, "", "";
EtherGroupTable 3 = "GROUP_4", 0, "", "";
[ \EtherGroupTable ]
[ DeviceTable ]
FORMAT DeviceTable_Index = DeviceTable_VlanID,
DeviceTable_UnderlyingInterface, DeviceTable_DeviceName,
DeviceTable_Tagging;
DeviceTable 0 = 1, "GROUP_1", "vlan 1", 0;
DeviceTable 1 = 2, "GROUP_2", "vlan 2", 0;
[ \DeviceTable ]
```

```
[ InterfaceTable ]
FORMAT InterfaceTable_Index = InterfaceTable_ApplicationTypes,
InterfaceTable_InterfaceMode, InterfaceTable_IPAddress,
InterfaceTable_PrefixLength, InterfaceTable_Gateway,
InterfaceTable_InterfaceName, InterfaceTable_PrimaryDNSServerIPAddress,
InterfaceTable_SecondaryDNSServerIPAddress,
InterfaceTable_UnderlyingDevice;
InterfaceTable 0 = 6, 10, 172.26.249.31, 24, 172.26.249.1, "ShoreTel",
0.0.0.0, 0.0.0.0, "vlan 1";
InterfaceTable 1 = 5, 10, 65.196.9.185, 28, 65.196.9.177, "DMZ",
198.6.1.146, 198.6.1.122, "vlan 2";
[ \InterfaceTable ]
[ DspTemplates ]
  *** TABLE DspTemplates ***
;
; This table contains hidden elements and will not be exposed.
; This table exists on board and will be saved during restarts.
[ \DspTemplates ]
[ WebUsers ]
FORMAT WebUsers_Index = WebUsers_Username, WebUsers_Password,
WebUsers_Status, WebUsers_PwAgeInterval, WebUsers_SessionLimit,
WebUsers_SessionTimeout, WebUsers_BlockTime, WebUsers_UserLevel,
WebUsers_PwNonce;
WebUsers 0 = "Admin",
"$1$z/3i5+fh5+Hn5rvq4+vruby+1NDS14XdhYPQ3onZjojYiZPDw8HAxpTCnJvLw8rIxppmZ
WczZ2c+P20xOD1uOzc=", 1, 0, 2, 15, 60, 200,
"a4e40b4a1ef60fad38601e9bf6d0c1ce";
WebUsers 1 = "User",
"$1$EiUhIXBycnohfit/L3otExUbFkYcFBJMERNJGUwYGVIGV1UFB1VSD18MAlhbDA5ydHdxd
CR/Jn15Ln11e38qMWg=", 3, 0, 2, 15, 60, 50,
"a5bdea28146076a2e00cabbb04f2139f";
[ \WebUsers ]
[ TLSContexts ]
FORMAT TLSContexts_Index = TLSContexts_Name, TLSContexts_TLSVersion,
TLSContexts_ServerCipherString, TLSContexts_ClientCipherString,
TLSContexts_OcspEnable, TLSContexts_OcspServerPrimary,
TLSContexts_OcspServerSecondary, TLSContexts_OcspServerPort,
TLSContexts_OcspDefaultResponse;
TLSContexts 0 = "default", 0, "RC4:EXP", "ALL:!ADH", 0, , , 2560, 0;
[ \TLSContexts ]
[ IpProfile ]
```

FORMAT IpProfile\_Index = IpProfile\_ProfileName, IpProfile\_IpPreference, IpProfile\_CodersGroupID, IpProfile\_IsFaxUsed, IpProfile\_JitterBufMinDelay, IpProfile\_JitterBufOptFactor, IpProfile\_IPDiffServ, IpProfile\_SigIPDiffServ, IpProfile\_SCE, IpProfile\_RTPRedundancyDepth, IpProfile\_RemoteBaseUDPPort, IpProfile\_CNGmode, IpProfile\_VxxTransportType, IpProfile\_NSEMode, IpProfile\_IsDTMFUsed, IpProfile\_PlayRBTone2IP, IpProfile\_EnableEarlyMedia, IpProfile\_ProgressIndicator2IP, IpProfile\_EnableEchoCanceller, IpProfile\_CopyDest2RedirectNumber, IpProfile\_MediaSecurityBehaviour, IpProfile\_CallLimit, IpProfile\_DisconnectOnBrokenConnection, IpProfile\_FirstTxDtmfOption, IpProfile\_SecondTxDtmfOption, IpProfile\_RxDTMFOption, IpProfile\_EnableHold, IpProfile\_InputGain, IpProfile\_VoiceVolume, IpProfile\_AddIEInSetup, IpProfile\_SBCExtensionCodersGroupID, IpProfile\_MediaIPVersionPreference, IpProfile\_TranscodingMode, IpProfile\_SBCAllowedMediaTypes, IpProfile\_SBCAllowedCodersGroupID, IpProfile\_SBCAllowedVideoCodersGroupID, IpProfile\_SBCAllowedCodersMode, IpProfile\_SBCMediaSecurityBehaviour, IpProfile\_SBCRFC2833Behavior, IpProfile\_SBCAlternativeDTMFMethod, IpProfile\_SBCAssertIdentity, IpProfile\_AMDSensitivityParameterSuit, IpProfile\_AMDSensitivityLevel, IpProfile\_AMDMaxGreetingTime, IpProfile\_AMDMaxPostSilenceGreetingTime, IpProfile\_SBCDiversionMode, IpProfile\_SBCHistoryInfoMode, IpProfile\_EnableQSIGTunneling, IpProfile\_SBCFaxCodersGroupID, IpProfile\_SBCFaxBehavior, IpProfile\_SBCFaxOfferMode, IpProfile\_SBCFaxAnswerMode, IpProfile\_SbcPrackMode, IpProfile\_SBCSessionExpiresMode, IpProfile\_SBCRemoteUpdateSupport, IpProfile\_SBCRemoteReinviteSupport, IpProfile\_SBCRemoteDelayedOfferSupport, IpProfile\_SBCRemoteReferBehavior, IpProfile SBCRemote3xxBehavior, IpProfile SBCRemoteMultiple18xSupport, IpProfile\_SBCRemoteEarlyMediaResponseType, IpProfile\_SBCRemoteEarlyMediaSupport, IpProfile\_EnableSymmetricMKI, IpProfile\_MKISize, IpProfile\_SBCEnforceMKISize, IpProfile\_SBCRemoteEarlyMediaRTP, IpProfile\_SBCRemoteSupportsRFC3960, IpProfile\_SBCRemoteCanPlayRingback, IpProfile\_EnableEarly183, IpProfile\_EarlyAnswerTimeout, IpProfile\_SBC2833DTMFPayloadType, IpProfile\_SBCUserRegistrationTime, IpProfile\_ResetSRTPStateUponRekey, IpProfile\_AmdMode, IpProfile\_SBCReliableHeldToneSource, IpProfile\_GenerateSRTPKeys, IpProfile\_SBCPlayHeldTone, IpProfile\_SBCRemoteHoldFormat, IpProfile\_SBCRemoteReplacesBehavior, IpProfile\_SBCSDPPtimeAnswer, IpProfile\_SBCPreferredPTime, IpProfile\_SBCUseSilenceSupp, IpProfile\_SBCRTPRedundancyBehavior, IpProfile\_SBCPlayRBTToTransferee, IpProfile\_SBCRTCPMode, IpProfile\_SBCJitterCompensation, IpProfile\_SBCRemoteRenegotiateOnFaxDetection, IpProfile\_JitterBufMaxDelay, IpProfile\_SBCUserBehindUdpNATRegistrationTime, IpProfile\_SBCUserBehindTcpNATRegistrationTime, IpProfile\_SBCSDPHandleRTCPAttribute, IpProfile\_SBCRemoveCryptoLifetimeInSDP, IpProfile\_SBCIceMode, IpProfile\_SBCRTCPMux, IpProfile\_SBCMediaSecurityMethod, IpProfile SBCHandleXDetect, IpProfile SBCRTCPFeedback, IpProfile\_SBCRemoteRepresentationMode, IpProfile\_SBCKeepVIAHeaders, IpProfile\_SBCKeepRoutingHeaders, IpProfile\_SBCKeepUserAgentHeader, IpProfile\_SBCRemoteMultipleEarlyDialogs, IpProfile\_SBCRemoteMultipleAnswersMode, IpProfile\_SBCDirectMediaTag, IpProfile\_SBCAdaptRFC2833BWToVoiceCoderBW; IpProfile 1 = "IP-PBX", 1, 0, 0, 10, 10, 46, 40, 0, 0, 0, 0, 2, 0, 0, 0,  $0, \ -1, \ 1, \ 0, \ 0, \ -1, \ 0, \ 4, \ -1, \ 1, \ 1, \ 0, \ 0, \ "", \ -1, \ 0, \ 0, \ "", \ -1, \ -1, \ 0, \ 2,$ 0, 0, 0, 0, 8, 300, 400, 0, 0, 0, -1, 0, 0, 1, 3, 0, 2, 2, 1, 0, 0, 1, 0,  $0, \ 0, \ 300, \ -1, \ -1, \ 0, \ 0, \ 0, \ 0, \ 0, \ 0, \ -1, \ -1, \ -1, \ -1, \ -1, \ 0, \ "", \ 0;$ IpProfile 2 = "BroadCloud", 1, 0, 0, 10, 10, 46, 40, 0, 0, 0, 0, 2, 0, 0, 0, 0, -1, 1, 0, 0, -1, 0, 4, -1, 1, 1, 0, 0, "", -1, 0, 0, "", -1, -1, 0, 2, 0, 0, 1, 0, 8, 300, 400, 0, 0, 0, -1, 0, 0, 1, 3, 0, 2, 2, 1, 0, 0, 1, 0, 1, 0, 0, 0, 0, 0, 1, 0, 0, 0, 0, 0, 1, 0, 0, 0, 0, 0, 0, 0, 0, 0, 0, 0, 0, 300, -1, -1, 0, 0, 0, 0, 0, 0, 0, -1, -1, -1, -1, 0, "", 0;

```
[ \IpProfile ]
[ CpMediaRealm ]
FORMAT CpMediaRealm_Index = CpMediaRealm_MediaRealmName,
CpMediaRealm_IPv4IF, CpMediaRealm_IPv6IF, CpMediaRealm_PortRangeStart,
CpMediaRealm_MediaSessionLeg, CpMediaRealm_PortRangeEnd,
CpMediaRealm_IsDefault, CpMediaRealm_QoeProfile, CpMediaRealm_BWProfile;
CpMediaRealm 0 = "MRLan", "ShoreTel", "", 6000, 100, 6999, 0, "", "";
CpMediaRealm 1 = "MRWan", "DMZ", "", 7000, 100, 7999, 0, "", "";
[ \CpMediaRealm ]
[ SBCRoutingPolicy ]
FORMAT SBCRoutingPolicy_Index = SBCRoutingPolicy_Name,
SBCRoutingPolicy_LCREnable, SBCRoutingPolicy_LCRAverageCallLength,
SBCRoutingPolicy_LCRDefaultCost, SBCRoutingPolicy_LdapServerGroupName;
SBCRoutingPolicy 0 = "Default_SBCRoutingPolicy", 0, 1, 0, "";
[ \SBCRoutingPolicy ]
[ SRD ]
FORMAT SRD Index = SRD Name, SRD BlockUnReqUsers, SRD MaxNumOfReqUsers,
SRD_EnableUnAuthenticatedRegistrations, SRD_SharingPolicy,
SRD_UsedByRoutingServer, SRD_SBCOperationMode, SRD_SBCRoutingPolicyName,
SRD_SBCDialPlanName;
SRD 0 = "DefaultSRD", 0, -1, 1, 0, 0, 0, "Default_SBCRoutingPolicy", "";
[\SRD ]
[ SIPInterface ]
FORMAT SIPInterface_Index = SIPInterface_InterfaceName,
SIPInterface_NetworkInterface, SIPInterface_ApplicationType,
SIPInterface_UDPPort, SIPInterface_TCPPort, SIPInterface_TLSPort,
SIPInterface_SRDName, SIPInterface_MessagePolicyName,
SIPInterface_TLSContext, SIPInterface_TLSMutualAuthentication,
SIPInterface_TCPKeepaliveEnable,
SIPInterface_ClassificationFailureResponseType,
SIPInterface_PreClassificationManSet, SIPInterface_EncapsulatingProtocol,
SIPInterface_MediaRealm, SIPInterface_SBCDirectMedia,
SIPInterface_BlockUnRegUsers, SIPInterface_MaxNumOfRegUsers,
SIPInterface_EnableUnAuthenticatedRegistrations,
SIPInterface_UsedByRoutingServer;
SIPInterface 0 = "IP-PBX", "ShoreTel", 2, 5060, 0, 0, "DefaultSRD", "",
"", -1, 0, 500, -1, 0, "MRLan", 0, -1, -1, -1, 0;
SIPInterface 1 = "BroadCloud", "DMZ", 2, 5060, 0, 0, "DefaultSRD", "",
"", -1, 0, 500, -1, 0, "MRWan", 0, -1, -1, -1, 0;
[ \SIPInterface ]
[ ProxySet ]
```

```
FORMAT ProxySet_Index = ProxySet_ProxyName,
ProxySet_EnableProxyKeepAlive, ProxySet_ProxyKeepAliveTime,
ProxySet_ProxyLoadBalancingMethod, ProxySet_IsProxyHotSwap,
ProxySet_SRDName, ProxySet_ClassificationInput, ProxySet_TLSContextName,
ProxySet_ProxyRedundancyMode, ProxySet_DNSResolveMethod,
ProxySet_KeepAliveFailureResp, ProxySet_GWIPv4SIPInterfaceName,
ProxySet_SBCIPv4SIPInterfaceName, ProxySet_SASIPv4SIPInterfaceName,
ProxySet_GWIPv6SIPInterfaceName, ProxySet_SBCIPv6SIPInterfaceName,
ProxySet_SASIPv6SIPInterfaceName;
ProxySet 0 = "IP-PBX", 1, 60, 0, 0, "DefaultSRD", 0, "", -1, -1, "", "",
"IP-PBX", "", "", "", "";
ProxySet 1 = "BroadCloud", 1, 60, 0, 0, "DefaultSRD", 0, "", -1, 1, "",
"", "BroadCloud", "", "", "", "";
[ \ProxySet ]
[ IPGroup ]
FORMAT IPGroup_Index = IPGroup_Type, IPGroup_Name, IPGroup_ProxySetName,
IPGroup_SIPGroupName, IPGroup_ContactUser, IPGroup_SipReRoutingMode,
IPGroup_AlwaysUseRouteTable, IPGroup_SRDName, IPGroup_MediaRealm,
IPGroup_ClassifyByProxySet, IPGroup_ProfileName,
IPGroup_MaxNumOfRegUsers, IPGroup_InboundManSet, IPGroup_OutboundManSet,
IPGroup RegistrationMode, IPGroup AuthenticationMode, IPGroup MethodList,
IPGroup_EnableSBCClientForking, IPGroup_SourceUriInput,
IPGroup_DestUriInput, IPGroup_ContactName, IPGroup_Username,
IPGroup_Password, IPGroup_UUIFormat, IPGroup_QOEProfile,
IPGroup_BWProfile, IPGroup_MediaEnhancementProfile,
IPGroup_AlwaysUseSourceAddr, IPGroup_MsgManUserDef1,
IPGroup_MsgManUserDef2, IPGroup_SIPConnect, IPGroup_SBCPSAPMode,
IPGroup_DTLSContext, IPGroup_CreatedByRoutingServer,
IPGroup_UsedByRoutingServer, IPGroup_SBCOperationMode,
IPGroup_SBCRouteUsingRequestURIPort, IPGroup_SBCKeepOriginalCallID,
IPGroup_SBCDialPlanName;
IPGroup 0 = 0, "IP-PBX", "IP-PBX", "172.26.249.130", "", -1, 0,
"DefaultSRD", "MRLan", 1, "IP-PBX", -1, -1, -1, 0, 0, "", 0, -1, -1, "",
"", "$1$gQ==", 0, "", "", "", 0, "", "", 0, 0, "", 0, 0, -1, 0, 0, "";
IPGroup 1 = 0, "BroadCloud", "BroadCloud", "interop.adpt-tech.com", "", -
1, 0, "DefaultSRD", "MRWan", 1, "BroadCloud", -1, -1, 4, 0, 0, "", 0, -1, -1, "", "", "$1$gQ==", 0, "", "", 0, "", "", 0, 0, "", 0, 0, -1, 0,
0, "";
[ \IPGroup ]
[ SBCAlternativeRoutingReasons ]
FORMAT SBCAlternativeRoutingReasons_Index =
SBCAlternativeRoutingReasons_ReleaseCause;
SBCAlternativeRoutingReasons 0 = 503;
[ \SBCAlternativeRoutingReasons ]
[ ProxyIp ]
FORMAT ProxyIp_Index = ProxyIp_ProxySetId, ProxyIp_ProxyIpIndex,
ProxyIp_IpAddress, ProxyIp_TransportType;
ProxyIp 0 = "0", 0, "172.26.249.130:5060", 0;
ProxyIp 1 = "1", 0, "nn6300southsipconnect.adpt-tech.com", 0;
```

[ \ProxyIp ] [ Account ] FORMAT Account\_Index = Account\_ServedTrunkGroup, Account\_ServedIPGroupName, Account\_ServingIPGroupName, Account\_Username, Account\_Password, Account\_HostName, Account\_Register, Account\_ContactUser, Account\_ApplicationType; Account 0 = -1, "IP-PBX", "BroadCloud", "8325624857", "\$1\$SSg/LyUiDSA0NCFhZGRj", "interop.adpt-tech.com", 1, "8325624857", 2; [ \Account ] [ IP2IPRouting ] FORMAT IP2IPRouting\_Index = IP2IPRouting\_RouteName, IP2IPRouting\_RoutingPolicyName, IP2IPRouting\_SrcIPGroupName, IP2IPRouting\_SrcUsernamePrefix, IP2IPRouting\_SrcHost, IP2IPRouting\_DestUsernamePrefix, IP2IPRouting\_DestHost, IP2IPRouting\_RequestType, IP2IPRouting\_MessageConditionName, IP2IPRouting\_ReRouteIPGroupName, IP2IPRouting\_Trigger, IP2IPRouting\_CallSetupRulesSetId, IP2IPRouting\_DestType, IP2IPRouting\_DestIPGroupName, IP2IPRouting\_DestSIPInterfaceName, IP2IPRouting\_DestAddress, IP2IPRouting\_DestPort, IP2IPRouting DestTransportType, IP2IPRouting AltRouteOptions, IP2IPRouting\_GroupPolicy, IP2IPRouting\_CostGroup, IP2IPRouting\_DestTags, IP2IPRouting\_SrcTags; IP2IPRouting 0 = "Terminate OPTIONS", "Default\_SBCRoutingPolicy", "Any", "\*", "\*", "\*", "\*", 6, "", "Any", 0, -1, 1, "", "", "internal", 0, -1, 0, 0, "", "", "; IP2IPRouting 1 = "IP-PBX to ITSP", "Default\_SBCRoutingPolicy", "IP-PBX", "\*", "\*", "\*", "\*", 0, "", "Any", 0, -1, 0, "BroadCloud", "BroadCloud", "", 0, -1, 0, 0, "", "", ""; IP2IPRouting 2 = "ITSP to IP-PBX", "Default\_SBCRoutingPolicy", "BroadCloud", "\*", "\*", "\*", 0, "", "Any", 0, -1, 0, "IP-PBX", "IP-PBX", "IP-PBX", "", 0, -1, 0, 0, "", "", ""; [ \IP2IPRouting ] [ IPOutboundManipulation ] FORMAT IPOutboundManipulation\_Index = IPOutboundManipulation\_ManipulationName, IPOutboundManipulation\_RoutingPolicyName, IPOutboundManipulation\_IsAdditionalManipulation, IPOutboundManipulation\_SrcIPGroupName, IPOutboundManipulation\_DestIPGroupName, IPOutboundManipulation\_SrcUsernamePrefix, IPOutboundManipulation\_SrcHost, IPOutboundManipulation\_DestUsernamePrefix, IPOutboundManipulation\_DestHost, IPOutboundManipulation\_CallingNamePrefix, IPOutboundManipulation\_MessageConditionName, IPOutboundManipulation\_RequestType, IPOutboundManipulation\_ReRouteIPGroupName, IPOutboundManipulation\_Trigger, IPOutboundManipulation\_ManipulatedURI, IPOutboundManipulation\_RemoveFromLeft, IPOutboundManipulation\_RemoveFromRight, IPOutboundManipulation\_LeaveFromRight, IPOutboundManipulation\_Prefix2Add, IPOutboundManipulation\_Suffix2Add,
```
IPOutboundManipulation PrivacyRestrictionMode,
IPOutboundManipulation_DestTags, IPOutboundManipulation_SrcTags;
IPOutboundManipulation 0 = "Clip 1", "Default_SBCRoutingPolicy", 0, "IP-
PBX", "BroadCloud", "*", "*", "[1732,1832]", "*", "*", "*", 0, "Any", 0, 1, 1, 0, 255, "", "", 0, "", "";
IPOutboundManipulation 1 = "Clip +1 from source",
"Default_SBCRoutingPolicy", 0, "IP-PBX", "BroadCloud", "+", "*", "*", "*", "*", "*", 0, "Any", 0, 0, 2, 0, 255, "", "", 0, "", "";
IPOutboundManipulation 2 = "Call to desk", "Default_SBCRoutingPolicy", 0,
"IP-PBX", "BroadCloud", "*", "*", "1170", "*", "*", "", 0, "Any", 0, 1,
0, 0, 255, "1732652", "", 0, "", "";
IPOutboundManipulation 3 = "4852->118", "Default_SBCRoutingPolicy", 0,
"BroadCloud", "IP-PBX", "*", "*", "8325624852", "*", "*", ", 0, "Any", 0, 1, 10, 0, 255, "118", "", 0, "", "";
IPOutboundManipulation 4 = "4853->119", "Default_SBCRoutingPolicy", 0,
"BroadCloud", "IP-PBX", "*", "*", "8325624853", "*", "*", "*", 0, "Any", 0, 1, 10, 0, 255, "119", "", 0, "", "";
IPOutboundManipulation 5 = "For Test 19", "Default SBCRoutingPolicy", 0,
"BroadCloud", "IP-PBX", "*", "*", "*", "*", "*", "*", 0, "Any", 0, 0, 0,
0, 255, "", "", 0, "", "";
[ \IPOutboundManipulation ]
[ CodersGroup0 ]
FORMAT CodersGroup0_Index = CodersGroup0_Name, CodersGroup0_pTime,
CodersGroup0_rate, CodersGroup0_PayloadType, CodersGroup0_Sce,
CodersGroup0_CoderSpecific;
CodersGroup0 0 = "g711Ulaw64k", 20, 0, -1, 0, "";
CodersGroup0 1 = "q711Alaw64k", 20, 0, -1, 0, "";
[ \CodersGroup0 ]
[ CodersGroup1 ]
FORMAT CodersGroup1_Index = CodersGroup1_Name, CodersGroup1_pTime,
CodersGroup1_rate, CodersGroup1_PayloadType, CodersGroup1_Sce,
CodersGroup1_CoderSpecific;
CodersGroup1 0 = "g711Ulaw64k", 20, 0, -1, 0, "";
CodersGroup1 1 = "g711Alaw64k", 20, 0, -1, 0, "";
[ \CodersGroup1 ]
[ CodersGroup2 ]
FORMAT CodersGroup2_Index = CodersGroup2_Name, CodersGroup2_pTime,
CodersGroup2_rate, CodersGroup2_PayloadType, CodersGroup2_Sce,
CodersGroup2_CoderSpecific;
CodersGroup2 0 = "g729", 20, 0, -1, 0, "";
[ \CodersGroup2 ]
[ AllowedCodersGroup1 ]
FORMAT AllowedCodersGroup1_Index = AllowedCodersGroup1_Name;
```

## AudioCodes

```
AllowedCodersGroup1 0 = "q711Ulaw64k";
AllowedCodersGroup1 1 = "g711Alaw64k";
[ \AllowedCodersGroup1 ]
[ AllowedCodersGroup2 ]
FORMAT AllowedCodersGroup2_Index = AllowedCodersGroup2_Name;
AllowedCodersGroup2 0 = "g729";
AllowedCodersGroup2 1 = "g711Alaw64k";
[ \AllowedCodersGroup2 ]
[ MessageManipulations ]
FORMAT MessageManipulations_Index =
MessageManipulations_ManipulationName, MessageManipulations_ManSetID,
MessageManipulations_MessageType, MessageManipulations_Condition,
MessageManipulations_ActionSubject, MessageManipulations_ActionType,
MessageManipulations_ActionValue, MessageManipulations_RowRole;
MessageManipulations 0 = "Change From host", 4, "any.request", "",
"header.from.url.host", 2, "header.to.url.host", 0;
MessageManipulations 1 = "Change P-Asserted host", 4, "any.request",
"header.p-asserted-identity exists", "header.p-asserted-
identity.url.host", 2, "header.to.url.host", 0;
MessageManipulations 2 = "Diversion", 4, "invite.request",
"header.diversion regex (<sip:)(..)(.*)(@)(.*)", "header.from.url.user",
2, "$3", 0;
[ \MessageManipulations ]
[ GwRoutingPolicy ]
FORMAT GwRoutingPolicy_Index = GwRoutingPolicy_Name,
GwRoutingPolicy_LCREnable, GwRoutingPolicy_LCRAverageCallLength,
GwRoutingPolicy_LCRDefaultCost, GwRoutingPolicy_LdapServerGroupName;
GwRoutingPolicy 0 = "GwRoutingPolicy", 0, 1, 0, "";
[ \GwRoutingPolicy ]
[ ResourcePriorityNetworkDomains ]
FORMAT ResourcePriorityNetworkDomains_Index =
ResourcePriorityNetworkDomains_Name,
ResourcePriorityNetworkDomains_Ip2TelInterworking;
ResourcePriorityNetworkDomains 1 = "dsn", 1;
ResourcePriorityNetworkDomains 2 = "dod", 1;
ResourcePriorityNetworkDomains 3 = "drsn", 1;
ResourcePriorityNetworkDomains 5 = "uc", 1;
ResourcePriorityNetworkDomains 7 = "cuc", 1;
[ \ResourcePriorityNetworkDomains ]
```

This page is intentionally left blank.

## International Headquarters

1 Hayarden Street, Airport City Lod 7019900, Israel Tel: +972-3-976-4000 Fax: +972-3-976-4040

## AudioCodes Inc.

27 World's Fair Drive, Somerset, NJ 08873 Tel: +1-732-469-0880 Fax: +1-732-469-2298

Contact us: <u>www.audiocodes.com/info</u> Website: <u>www.audiocodes.com</u>

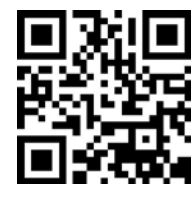

Document #: LTRT-12560

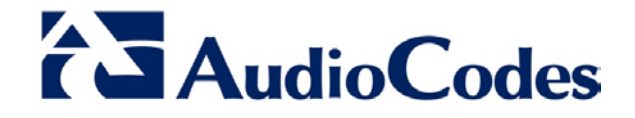